## タブレット倶楽部講習会

## らくらくタブレット講習会 第1回 ~ タブレットの魅力~

#### NPO法人信州ソフトウエア協会

特定非営利活動法人信州ソフトウエア協会

1

## いろいろなタブレット

## タブレット(Tablet) は、画面を直接 指でふれて操作するパソコンのことです。

**iPad** (アイパッド)

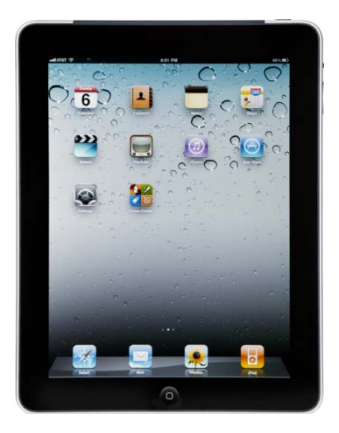

アップル(Apple)製 アイオーエス(iOS) タブレット

**Nexus** (ネクサス)

Surface (Windows系)

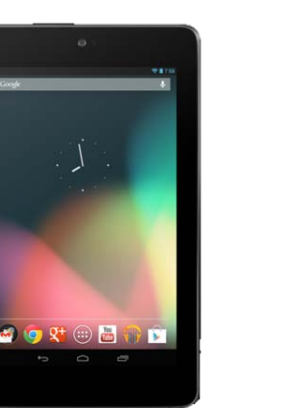

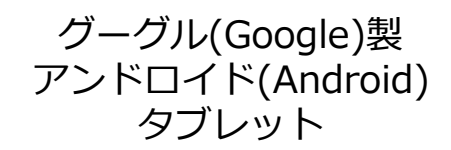

マイクロソフト製 Windows系 タブレット

## タブレットを利用するために

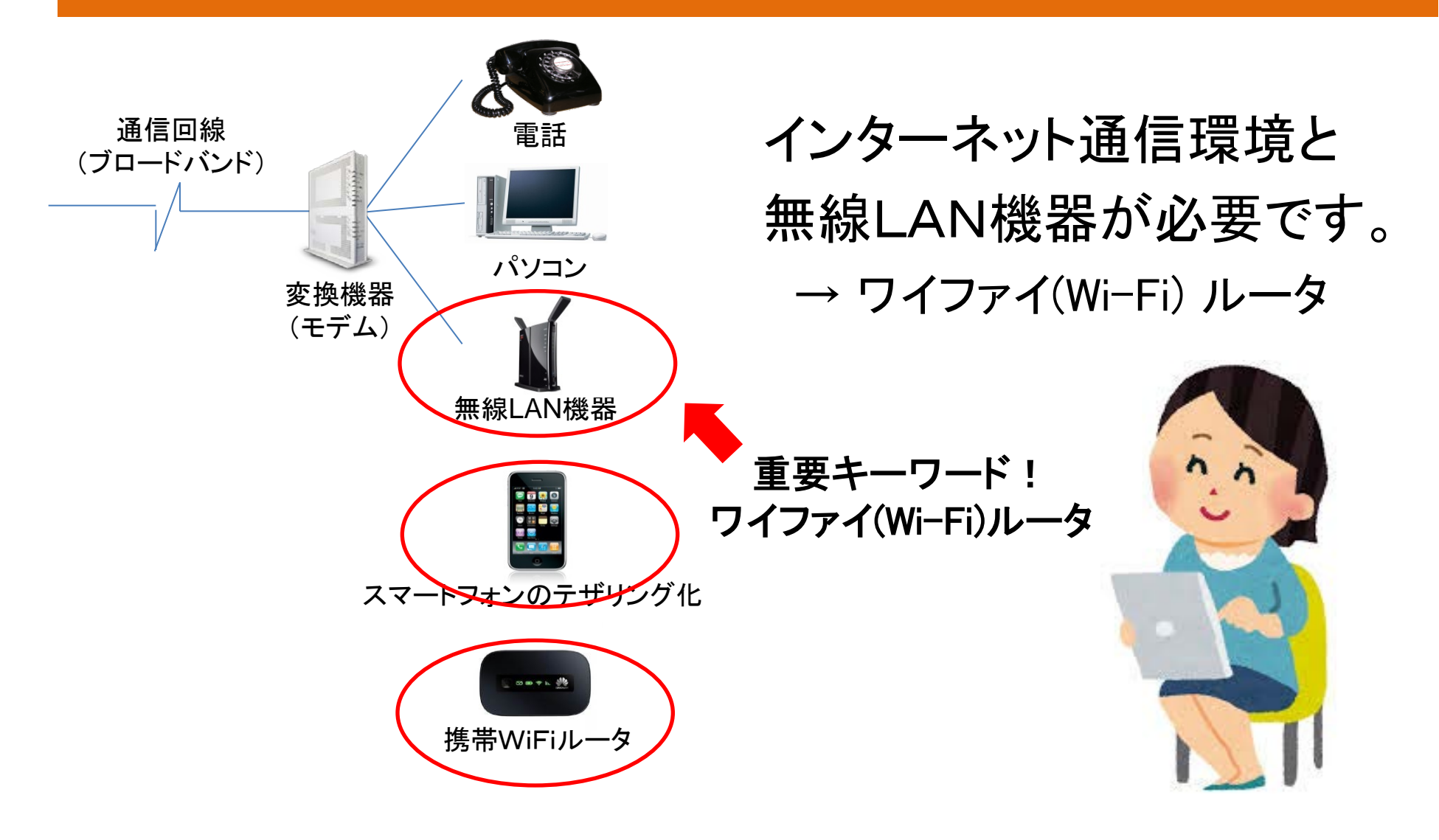

## ワイファイ (Wi-Fi)ルータと接続

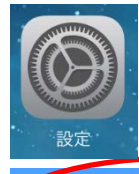

Wi-Fi

設定アイコンをタップして開き、 設定の中の「Wi-Fi」をタップします。

4CE676F91086\_G-1

画面向かって右側の「Wi-Fi」をonにスライド し、次に「ネットワークを選択…」から接続する ネットワーク番号をタップします。

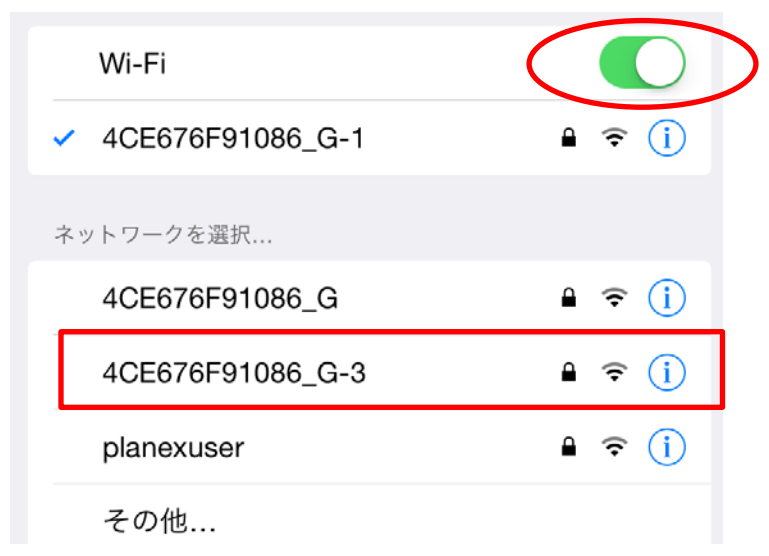

パスワードが必要な場合は、画面キー ボードを使用して、Wi-Fiネットワークの パスワードを入力します。

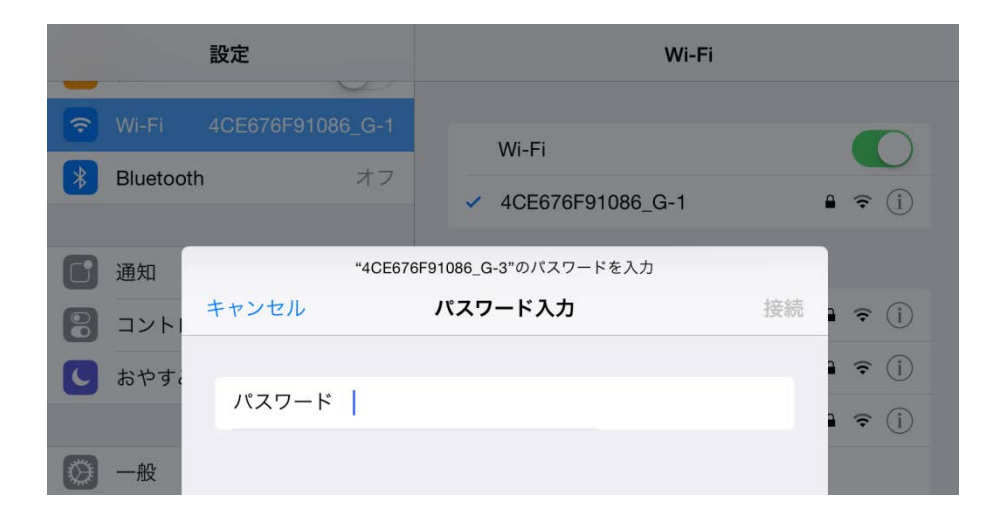

## タブレットの構造(ボタンやスイッチの場所)

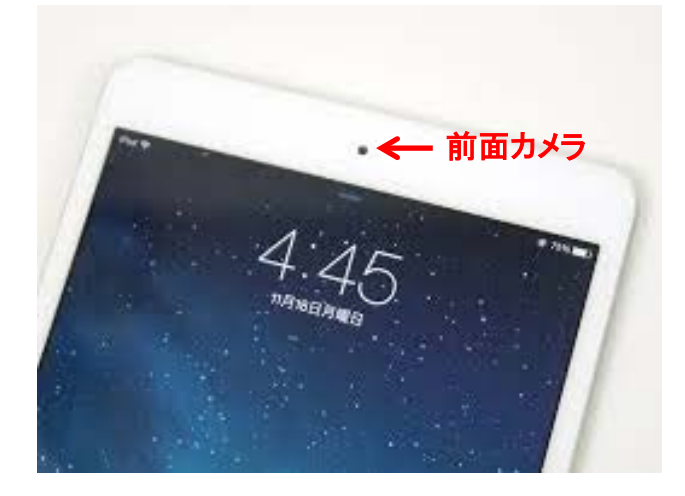

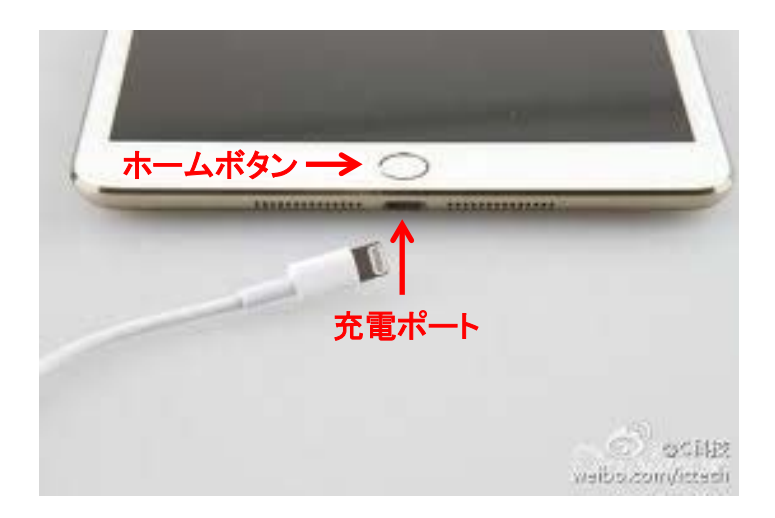

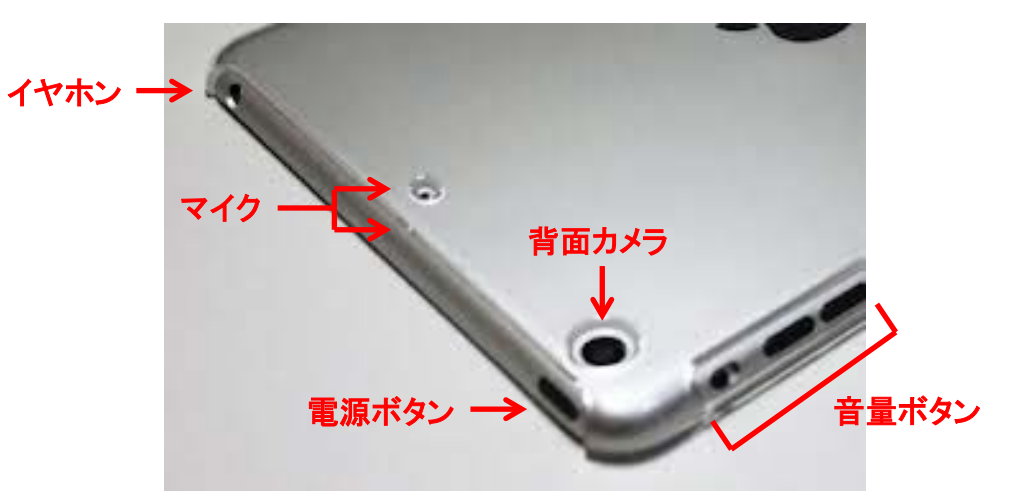

## カタカナ言葉の予備知識

• ホーム

メニュー画面が表示されている状態

• アプリ

タブレットが機能を実行するプログラム

• パスワード、パスコード

本人確認用に用いられる暗証番号

• スリープ

タブレットが「操作待ち」している状態 詳細は「用語集」を参照してください。

## らくらくタッチ操作の予備知識

| タップ                                               | <b>スライド</b><br>(ドラッグ)                                      | ピンチアウト<br>ピンチイン                                           | フリック                                           |
|---------------------------------------------------|------------------------------------------------------------|-----------------------------------------------------------|------------------------------------------------|
|                                                   |                                                            |                                                           |                                                |
| 画面をトンと一回、軽く<br>たたきます。<br>アプリを起動したり、<br>文字を入力できます。 | 指先を画面に当てて、<br>上下左右になぞるよう<br>に移動します。<br>ページをゆっくり移動で<br>きます。 | 2本の指を画面に当て<br>たまま、広げたり、縮め<br>たりします。<br>画面の拡大や縮小が<br>できます。 | 指先をスッと払うように<br>動かします。<br>今回の講習ではあまり<br>利用しません。 |

## 電源onからホームまでの操作

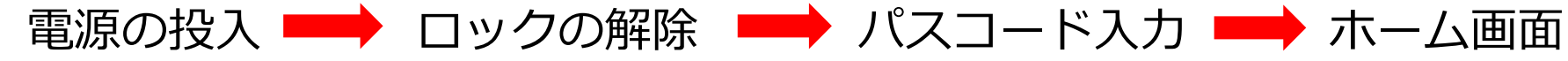

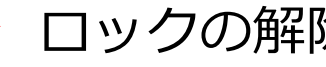

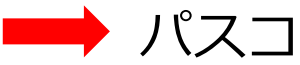

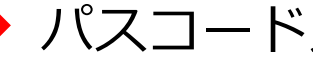

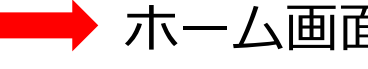

電源ボタン

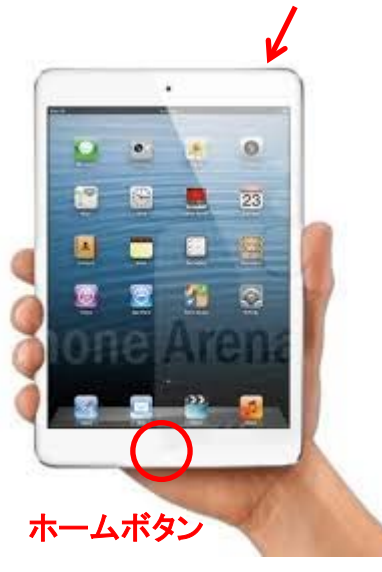

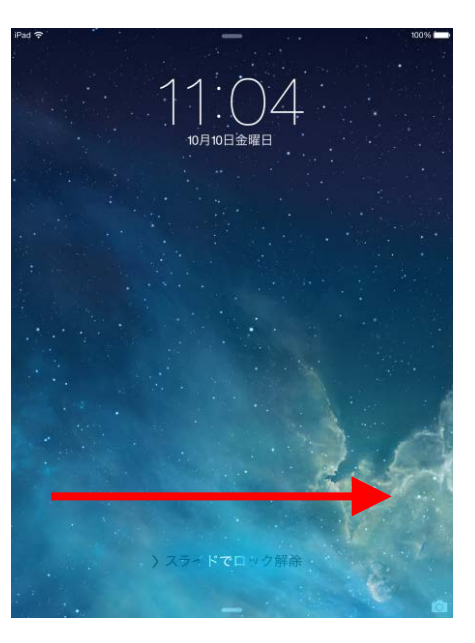

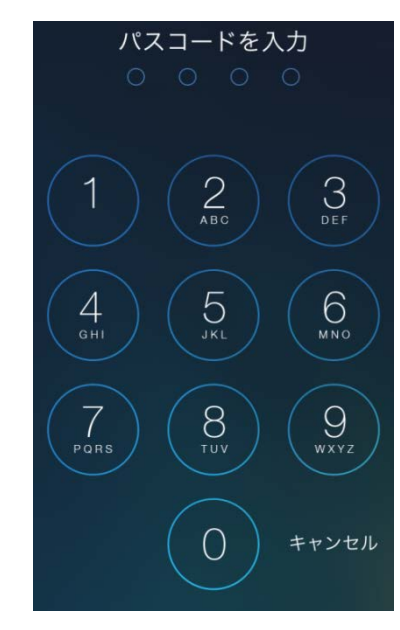

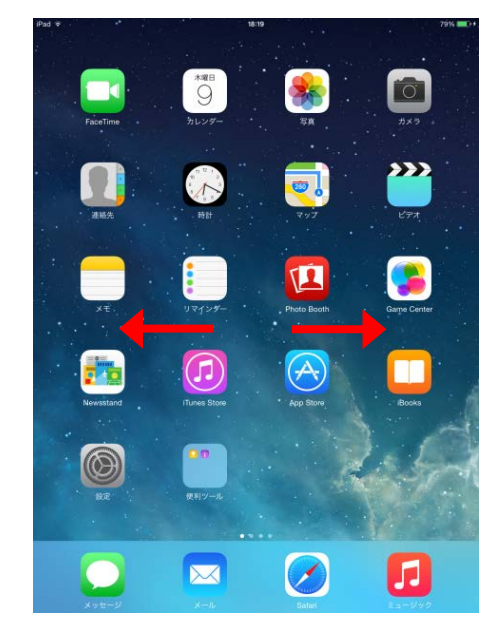

筐体上部の電源ボタンを 押します。 画面が消えているだけの 場合は、ホームボタンで 復帰します。

画面に指を触れながら、 右へスライドします。

設定されたパスコード (4桁数字)を入力します。 パスコードは0000で す

ホーム画面から「アプリ」を タップで選択します。 画面に対象の「アプリ」が ないときは左右に指でスラ イドします。

## ホーム画面(メニュー)の操作

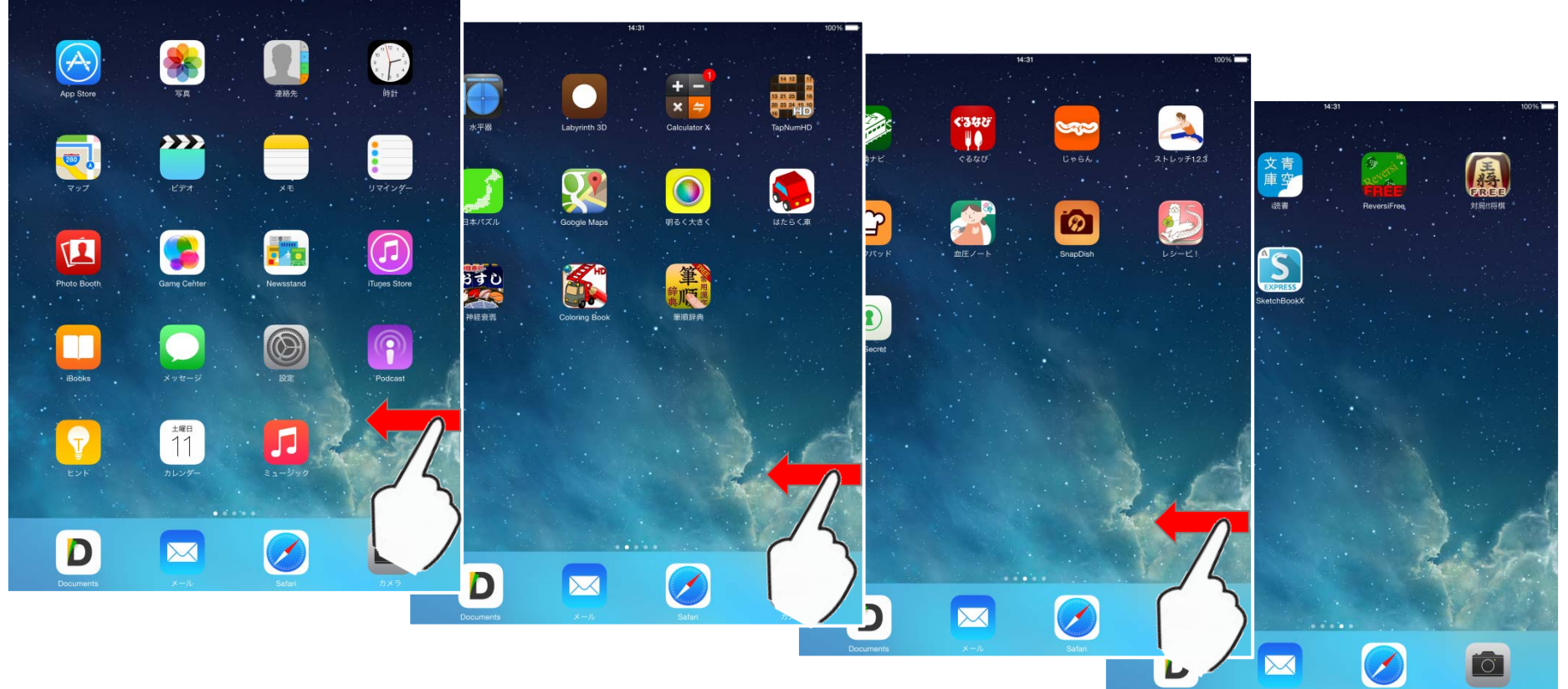

#### 今回はメニューが講習日ごとにメニューが分れています。

## 一番大事な操作はホームに戻る

## 予期せぬ画面が出てしまった場合 まちがったアプリを起動してしまった場合

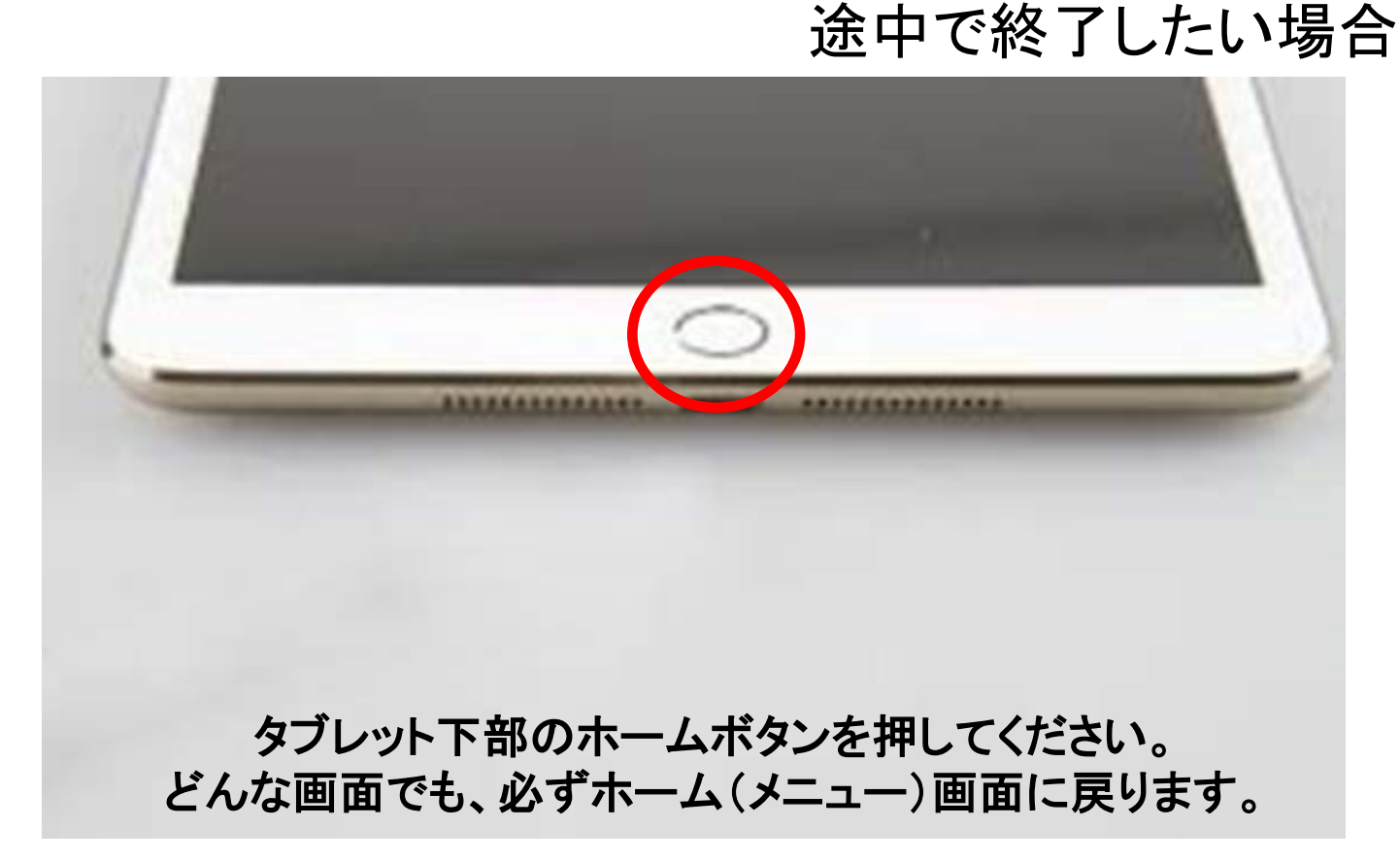

## 「予期せぬ画面」の例

#### 上からスライド

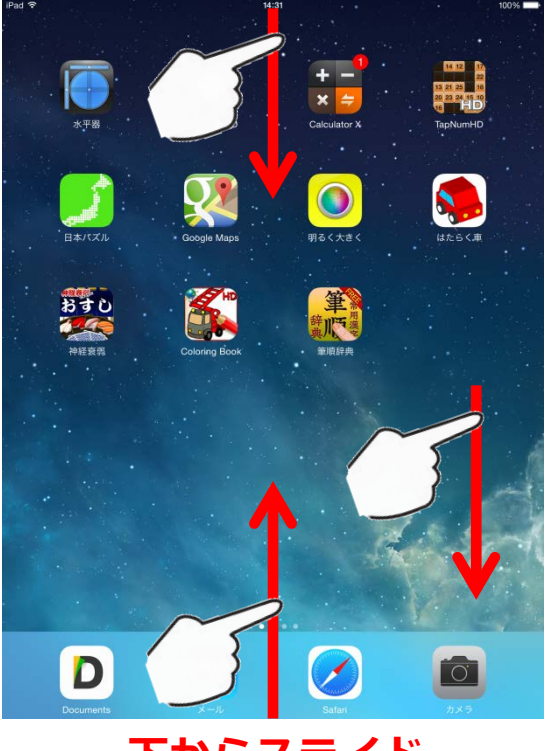

下からスライド

#### 上からスライドすると…

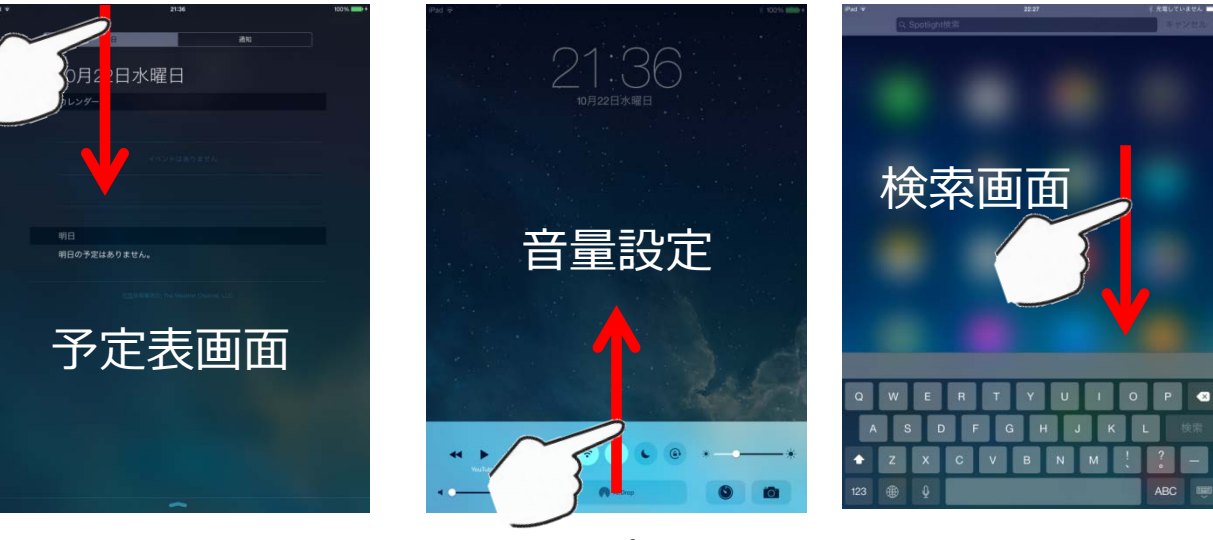

下からスライドすると…

これらの画面は、タブレットの便利な機能ですが、 予期せぬ時に突然表示されるとビックリします。 あわてずホームボタンで戻りましょう。

空白でスライドすると…

## 知っていると便利! 3本指タップ

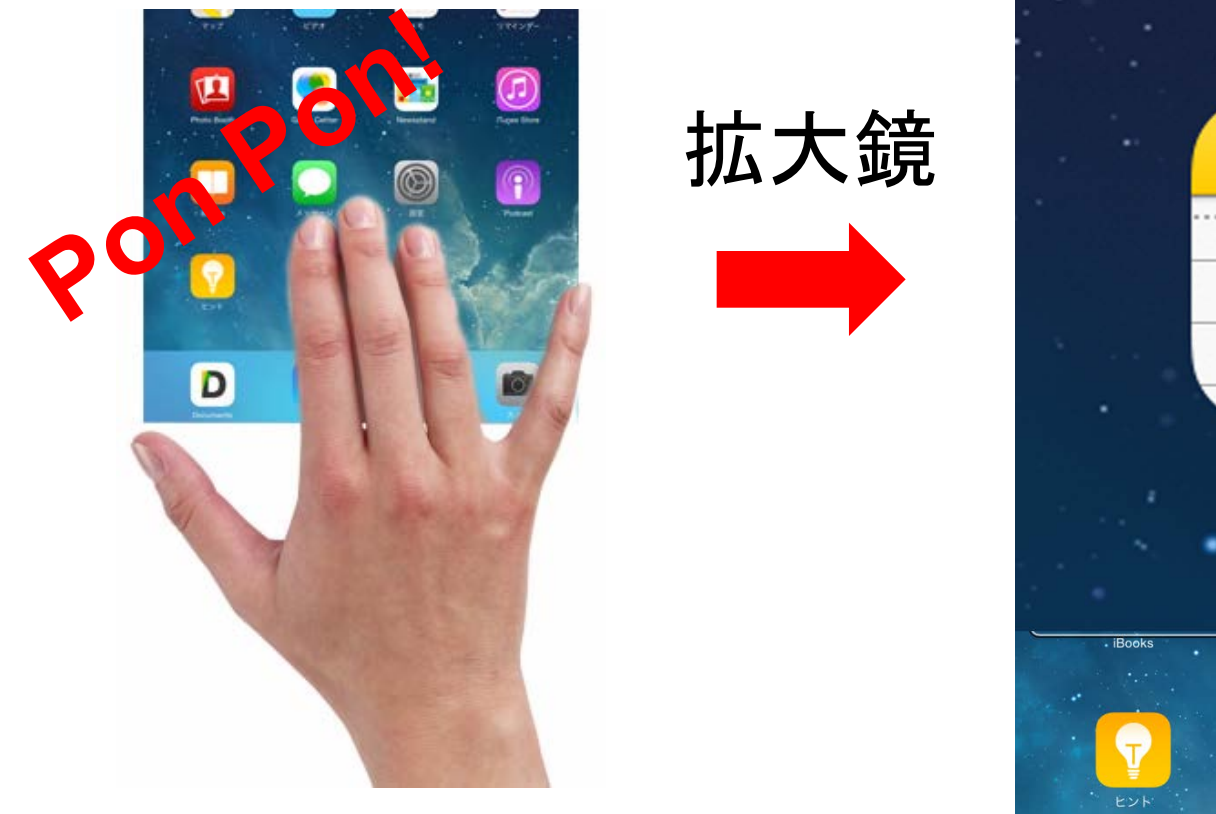

画面を3本指で2回タップすると 小さなメニューを拡大して見られる!

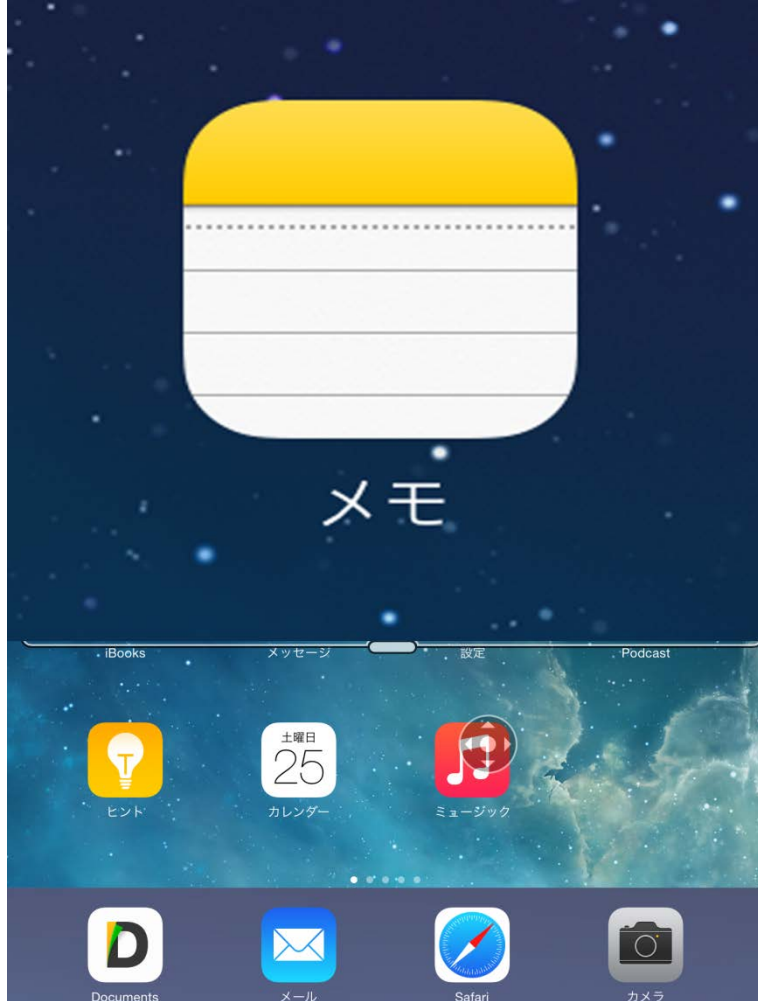

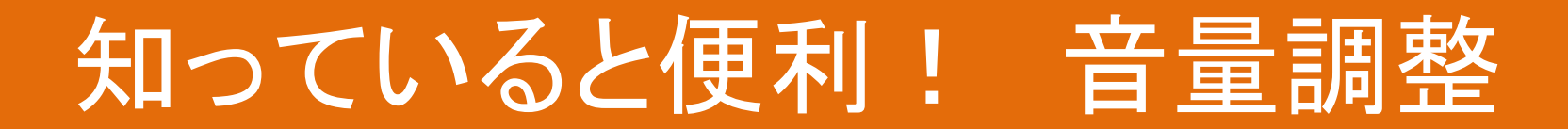

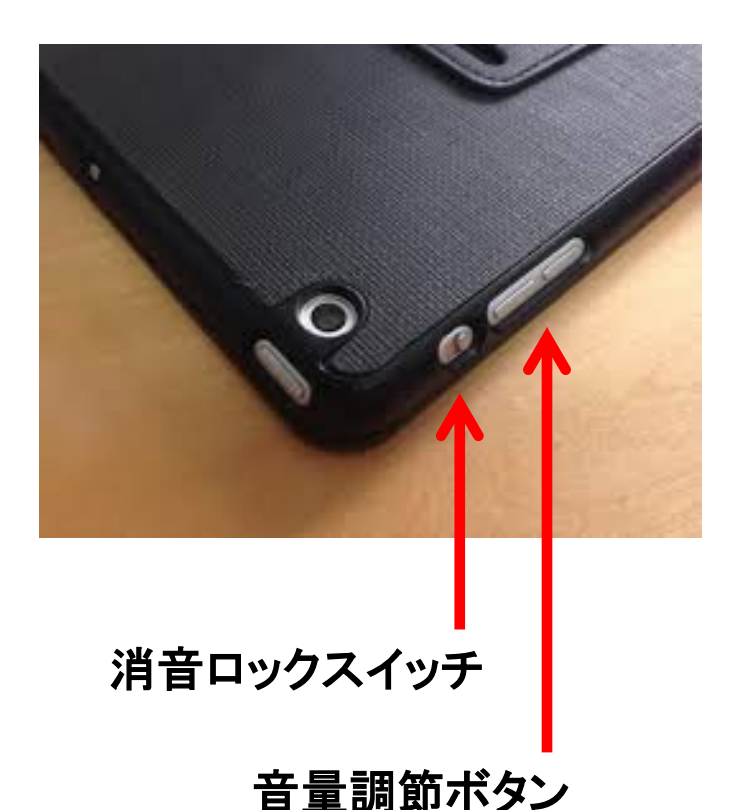

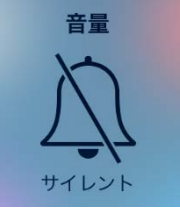

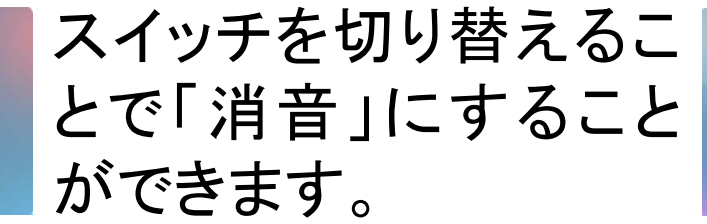

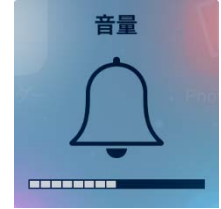

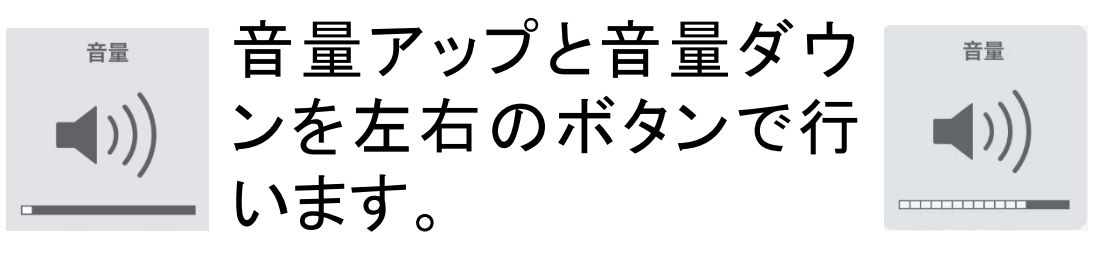

## アプリの操作をやってみましょう!

## タブレットの特徴:大工さんの水平器

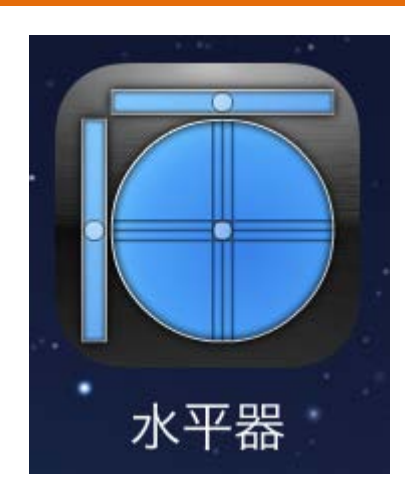

タブレットを平らに持 ってみましょう。 タブレットは、傾きを 検知するセンサーを 搭載しています。

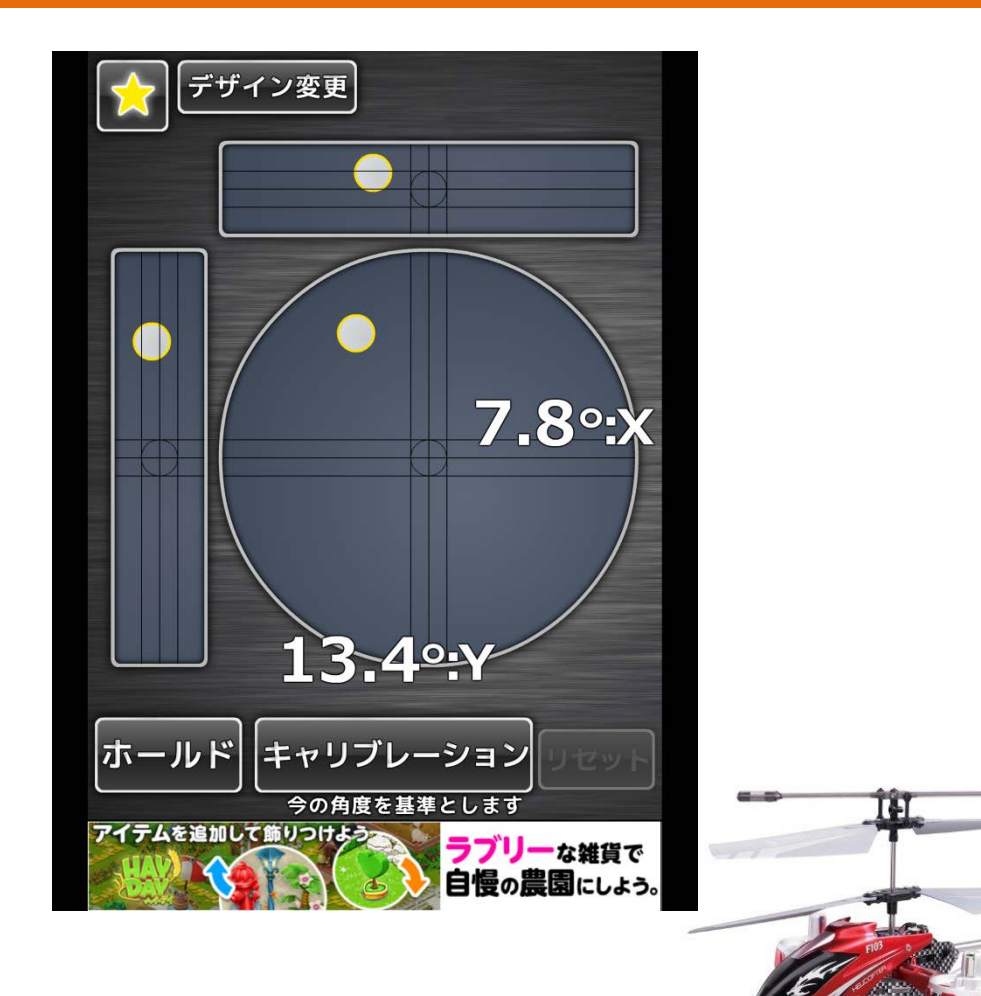

## タブレットの特徴:不思議な電卓

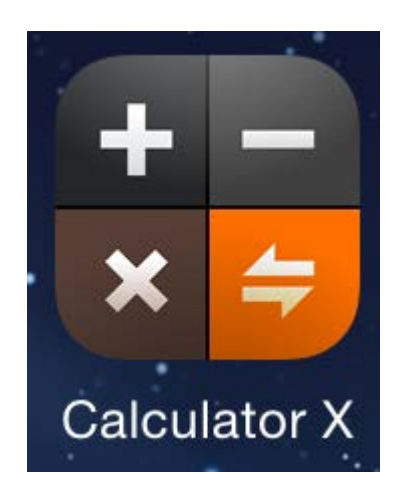

#### 縦向きと横向きで 形が変化する 不思議な電卓

#### <縦向き> 普通の電卓

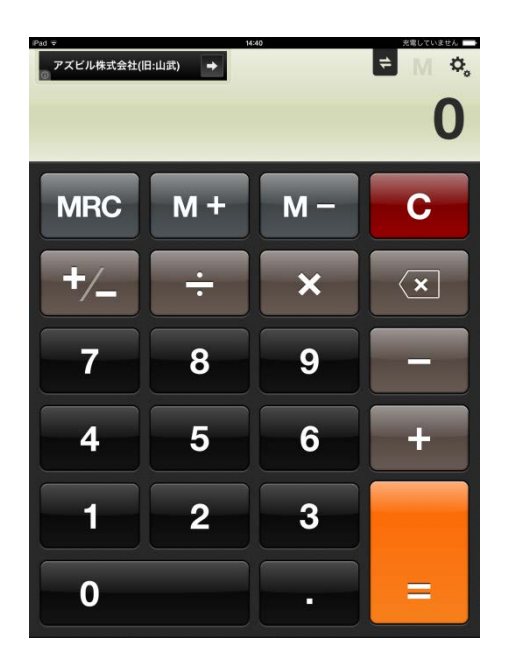

#### <横向き> 関数電卓

| Pad マ<br>アズビル株3 | 式会社(旧:山武)             | +                     | 14   | :40 |     | ₽ DEG | AND CLARK |
|-----------------|-----------------------|-----------------------|------|-----|-----|-------|-----------|
|                 |                       |                       |      |     |     | -     | 0         |
| 2nd             | (                     | )                     | %    | MRC | M + | M –   | С         |
| 1/x             | <b>X</b> <sup>2</sup> | <b>x</b> <sup>3</sup> | y ×  | +/_ | ÷   | ×     | ×         |
| x!              | <ul><li>✓</li></ul>   | √у                    | log  | 7   | 8   | 9     |           |
| sin             | cos                   | tan                   | In   | 4   | 5   | 6     | +         |
| sinh            | cosh                  | tanh                  | e×   | -1- | 2   | 3     |           |
| Rad             | π                     | EE                    | Rand | 0   |     | •     |           |

## タブレットの特徴を活かしたゲーム

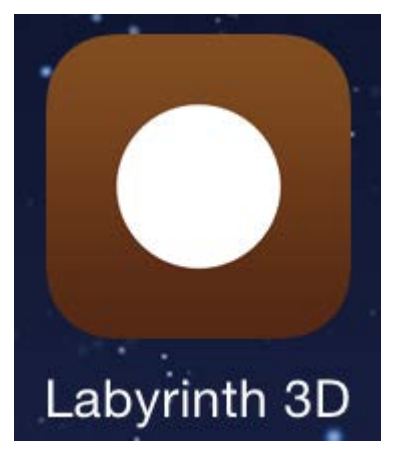

タブレットを傾けなが ら穴に落とさないよう にボールをゴールま で届ける迷路ゲーム です。 加速度センサも組み 込まれています。

#### Select Level $\rightarrow$ Easy Breezy $\rightarrow$ 第1面

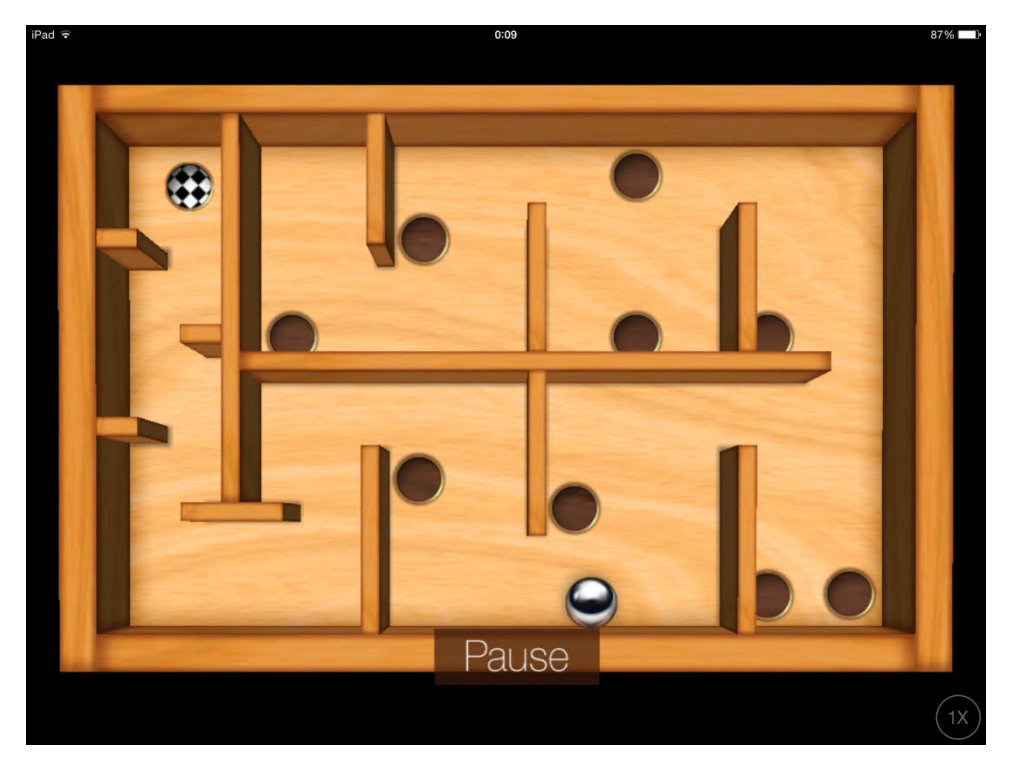

## タップナンバーでタップの練習

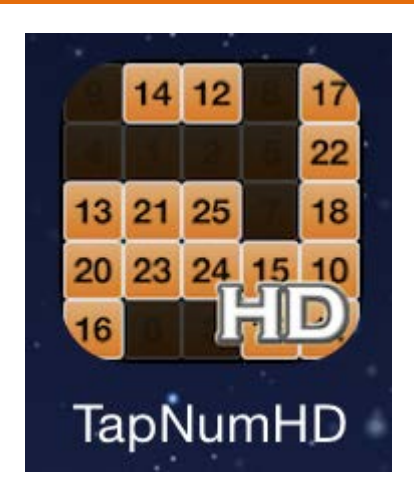

番号順にタップして 数字を消してゆく ゲームです。 タップの感覚をつ かんでください。

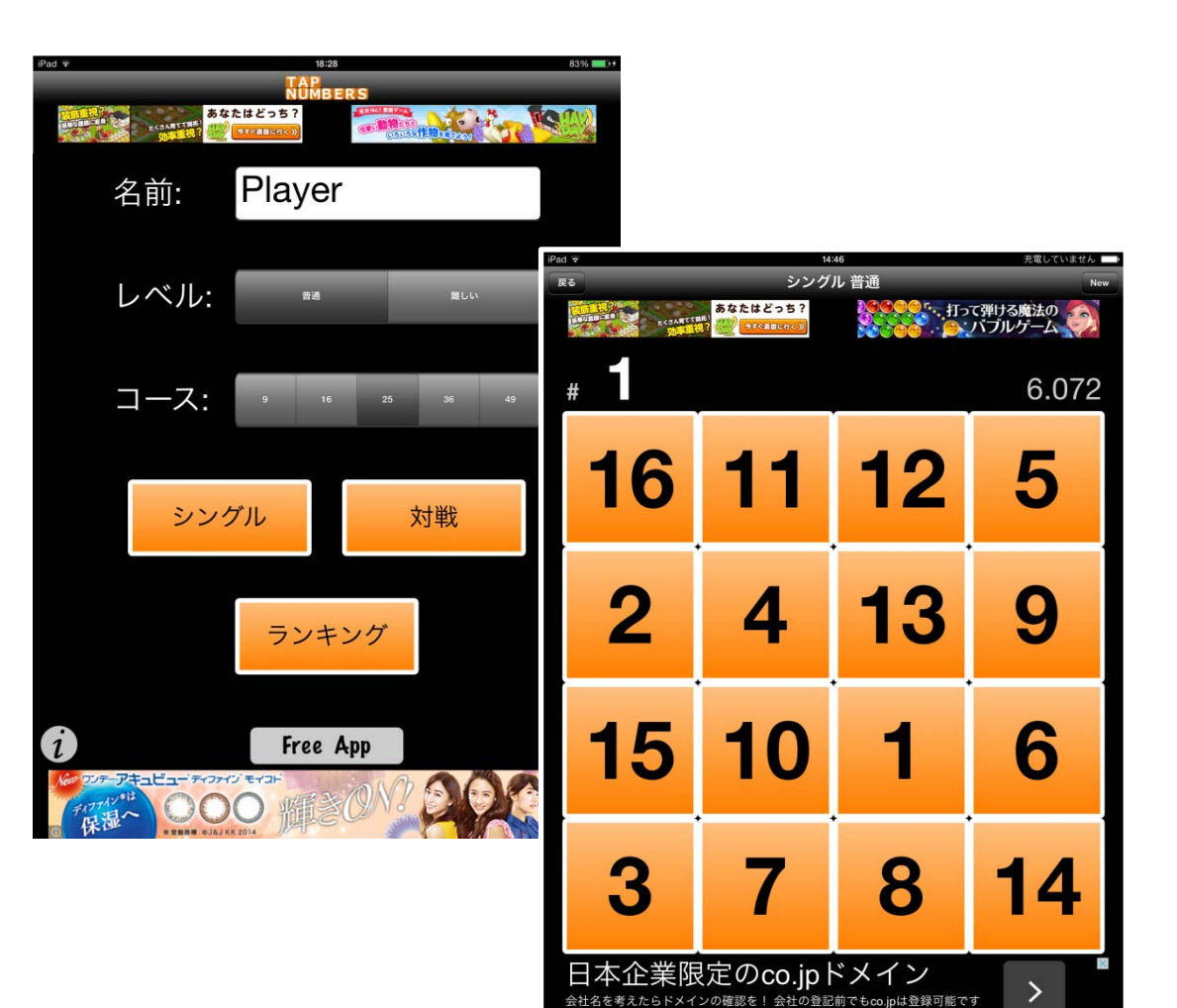

## 地図パズルでスライドの練習

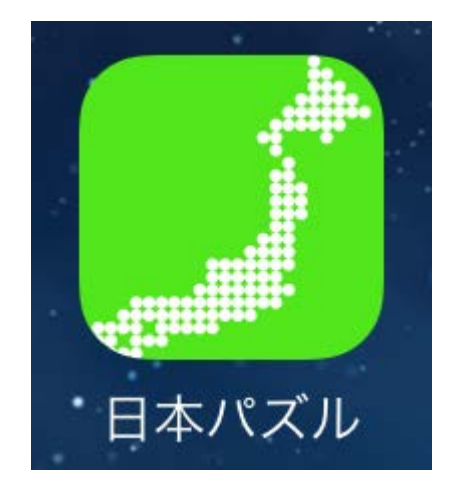

都道府県のパーツを、上部 の白地図にスライドして移 動し、全体をパーツで埋め 尽くします。

#### ゲーム $\rightarrow$ トレニング $\rightarrow$ スタート

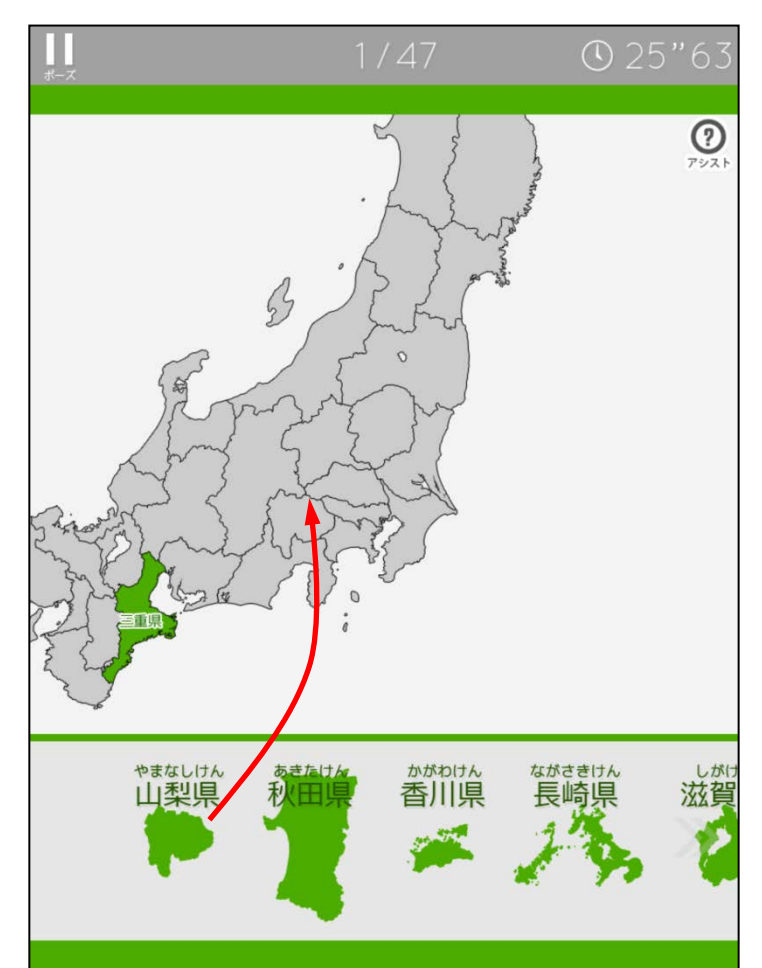

## 地図でピンチインやアウトの練習

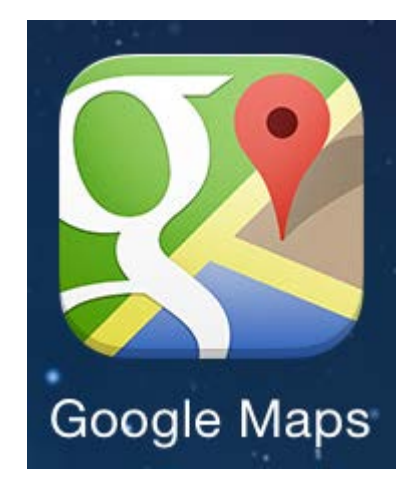

#### 地図を使って、スライド、 ピンチイン(縮小)、ピンチ アウト(拡大)をやってみ ましょう。

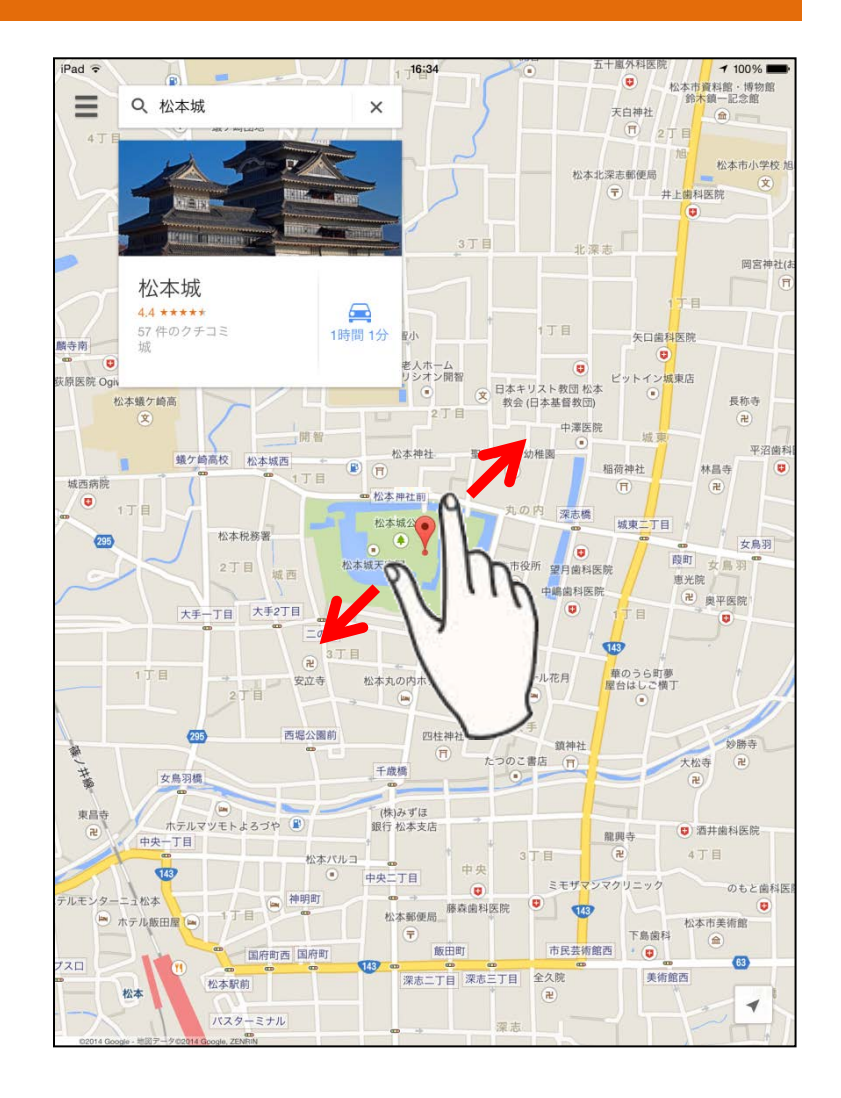

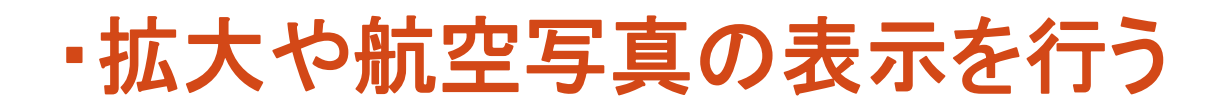

#### 1.地図を拡大する

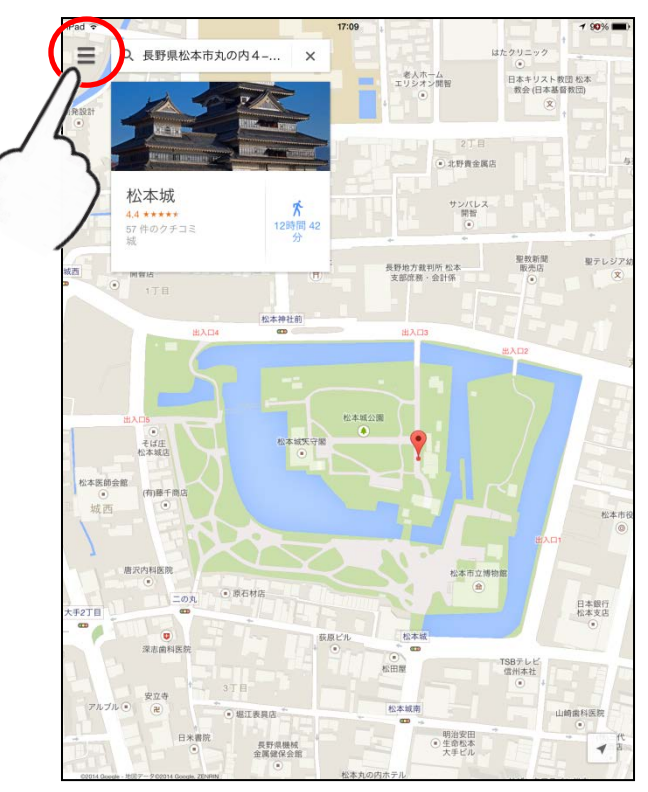

ピンチアウトを使って地図を拡大 してみましょう。

2.メニュを表示する

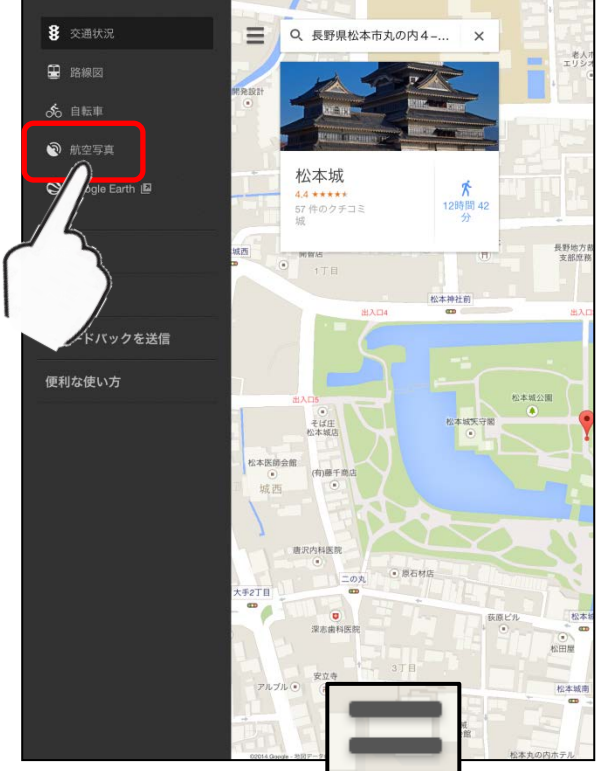

向かって左側上の マーク をタッブし、メニューを表示する。 この中の「航空写真」をタップして みよう。

3.航空写真が表示される

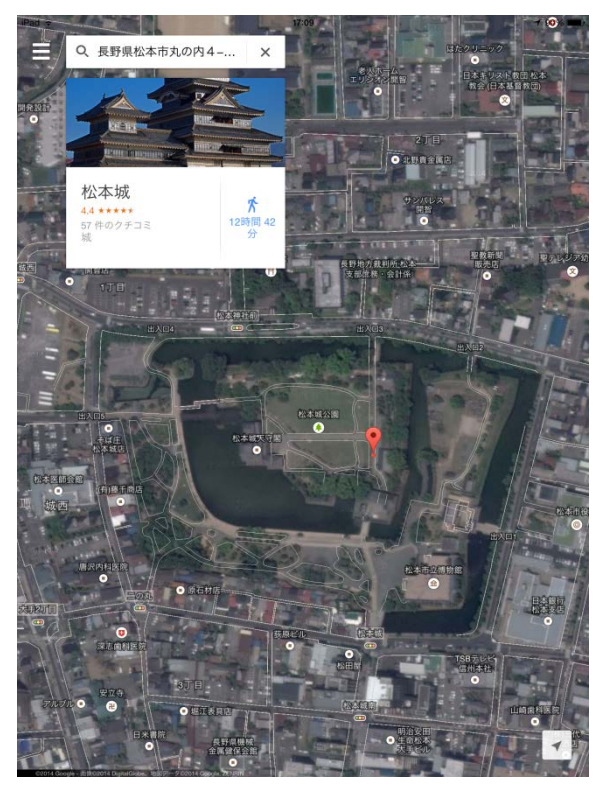

航空写真が表示されます。

## シニアに嬉しい「明るく大きく」

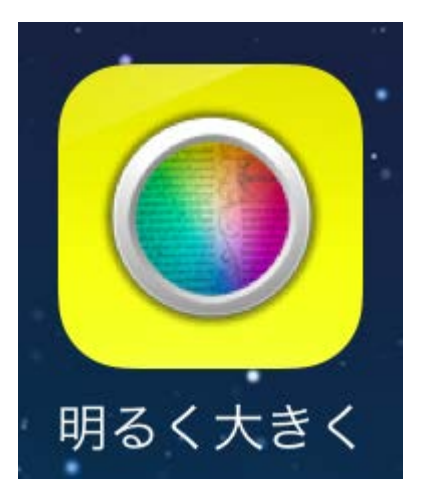

iPad背面にあるカメラを 利用して、対象物をくっ きりと拡大表示します。 NHKテキストの表紙ウ ラ(見返し)広告で試して みましょう。

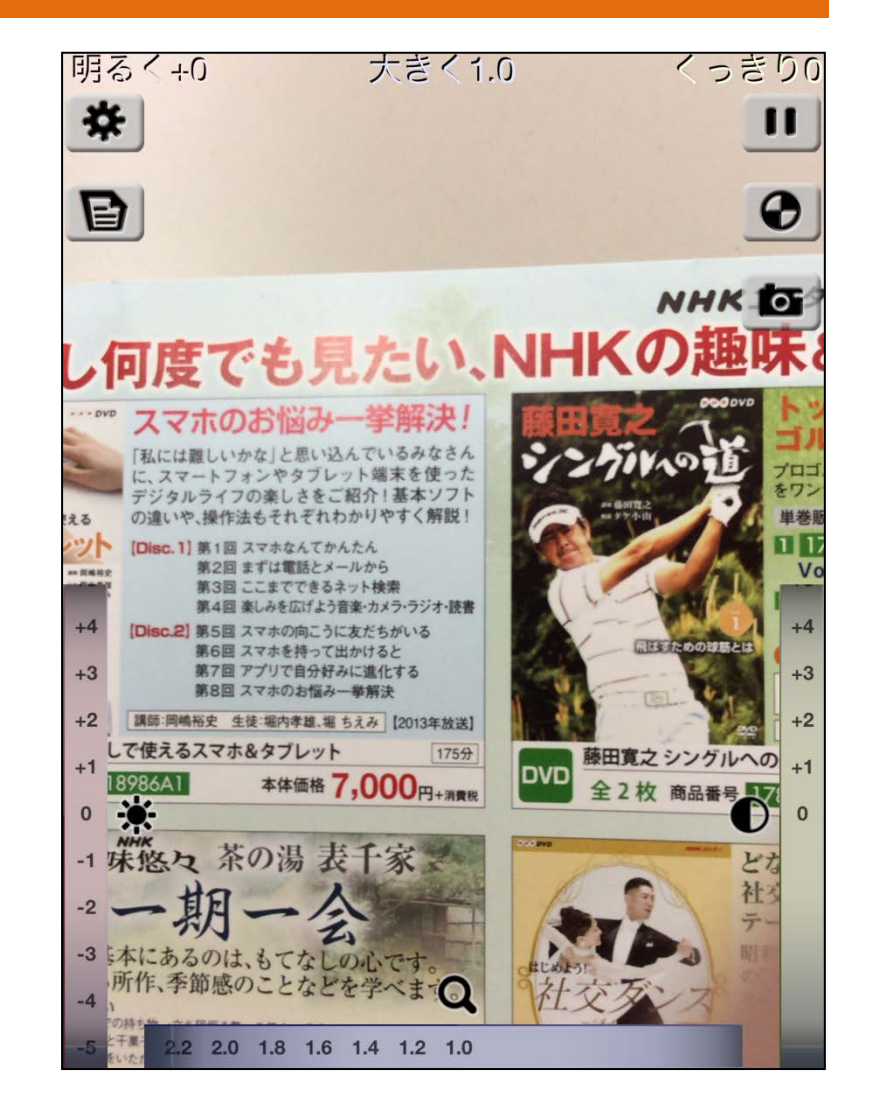

## ~気分転換~ ひと休みしましょう

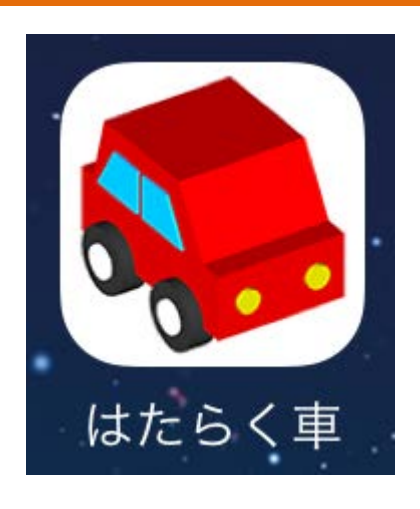

#### 道路を作り、建物やビ ルを建て、木を植えて、 「はたらく車」を走らせ ましょう。

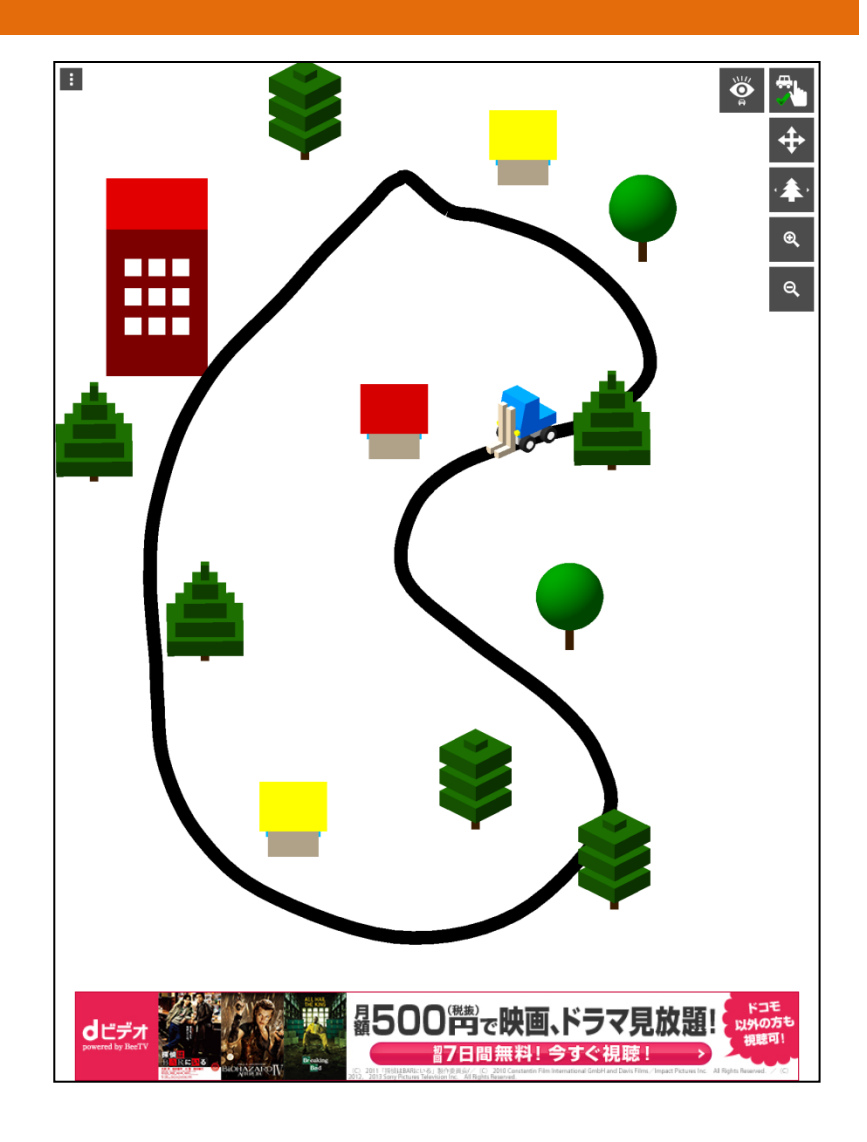

## (1)道を作り、家やビルを建て、木を植える。

1.道路を作る

2.家などを配置する。

3.配置して完成。

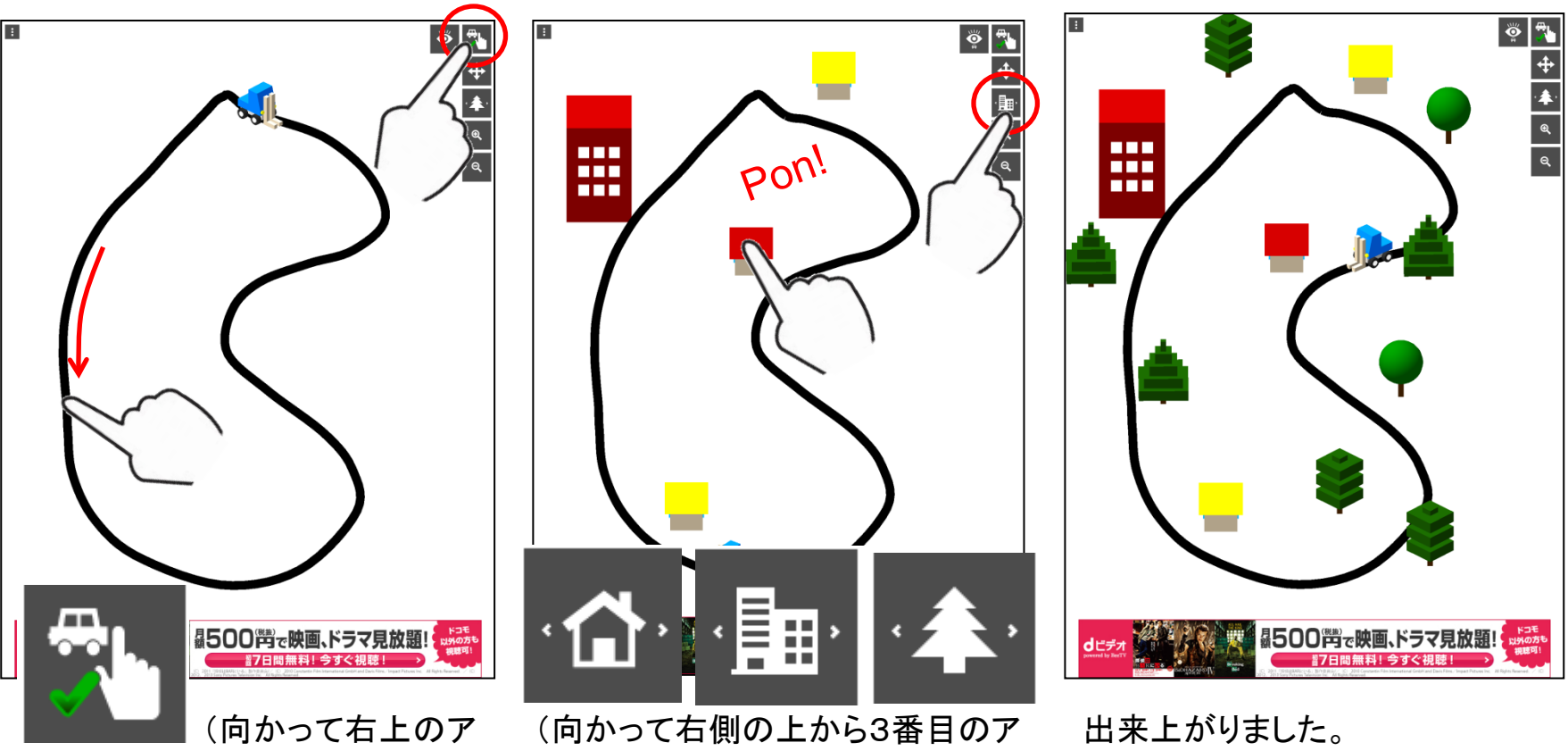

イコン)をタップし、指で道路を描 きます。一周するように描くとよ いでしょう。

イコン)をタップし、道路の両側に家 やビルを建て、木を植えましょう。

車が画面の中を走り回ります。

## (2)視点を変えたり、初期化する。

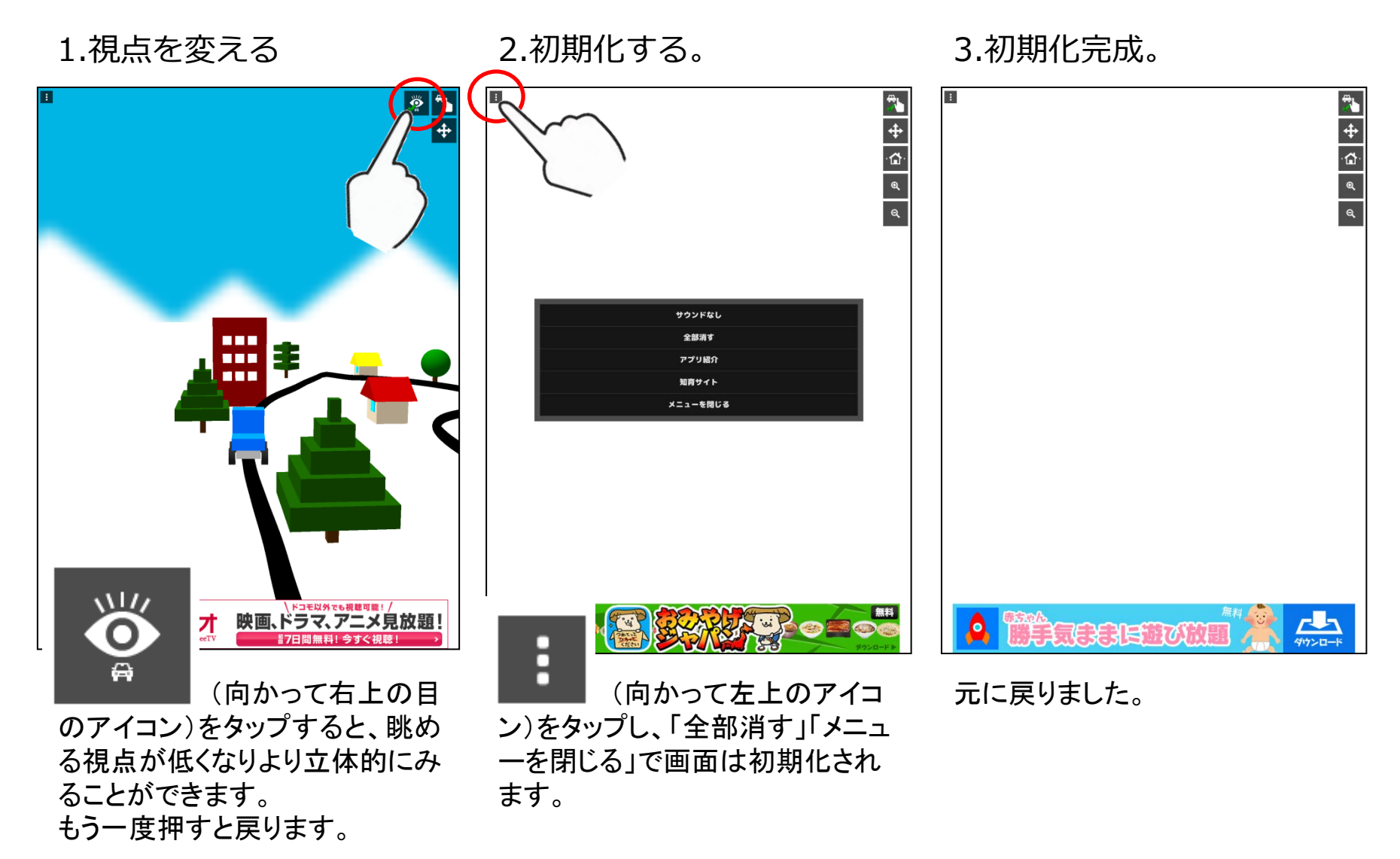

## ~気分転換~ ひと休みしましょう

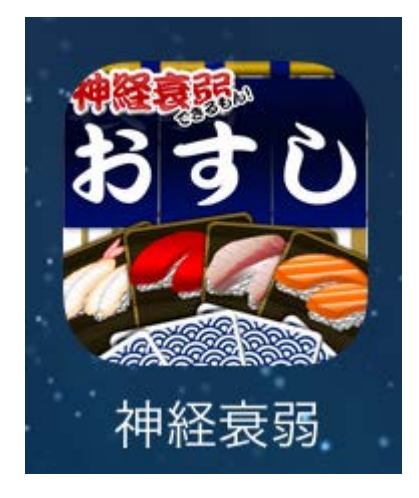

ひと休みしてゲームを 楽しみましょう。 皆さんもよく知っている 神経衰弱の「お寿司版」 です。

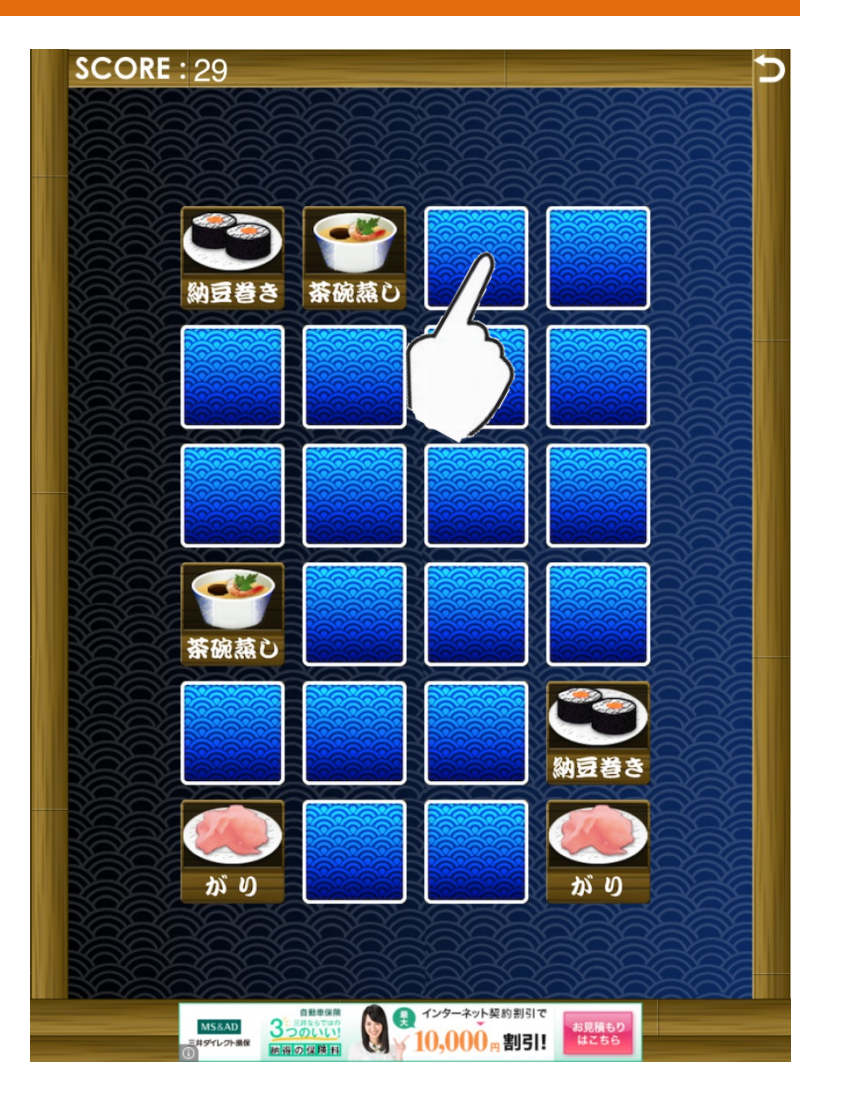

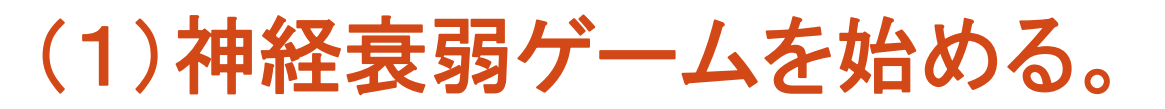

1.ゲームを開始する。

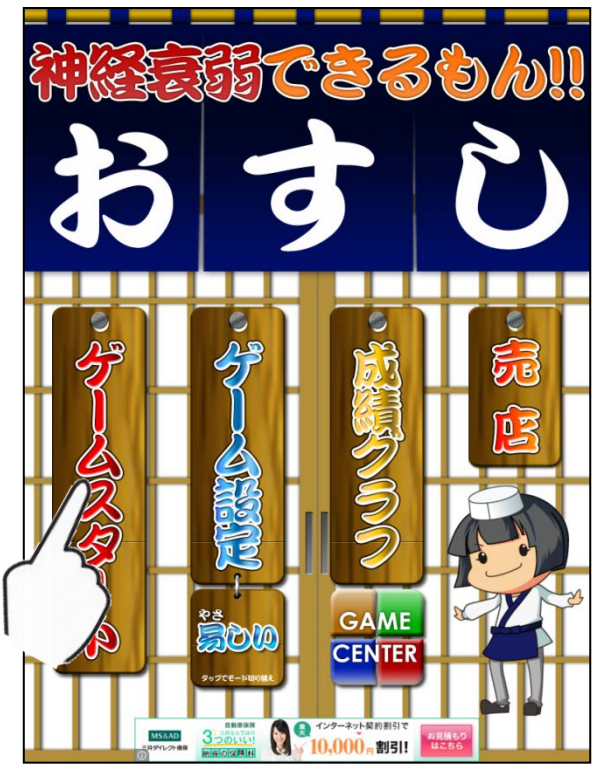

「ゲームスタート」をタップします。

2.暗記してからスタート。

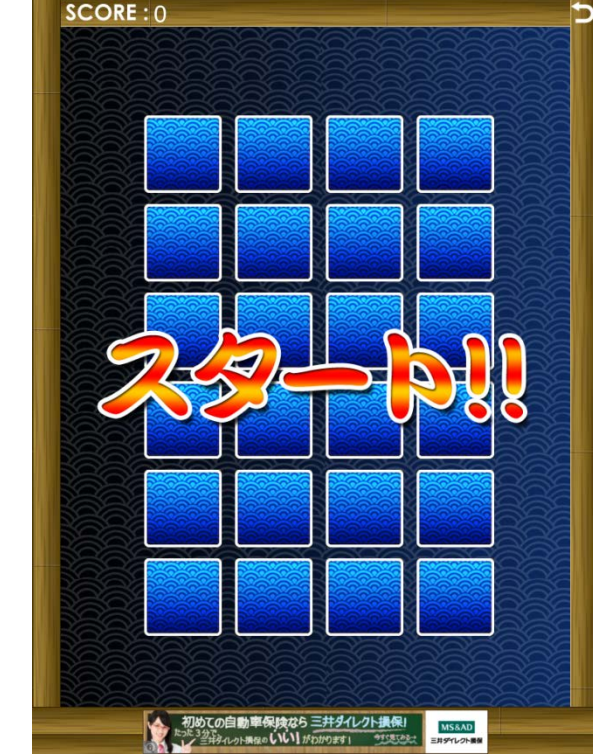

3.同じカードを捜す。

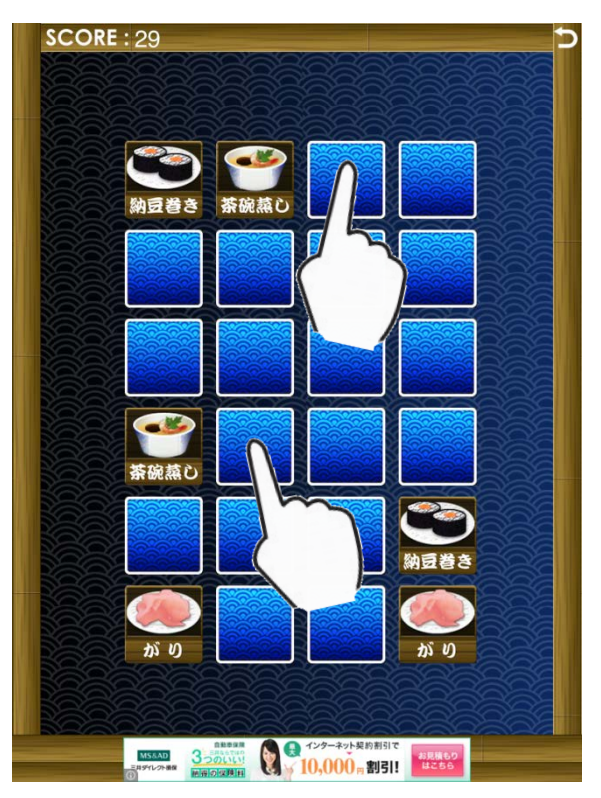

同じ絵柄のカードの位置を思い 出してタップしていきましょう。

はじめに全部のカードがオモテを 向いていますので、30秒間暗記 してください。30秒後に自動的に スタートします。 ★「暗記なし」の設定もできます。

## 知っていると便利! 音声入力

## どの画面でも、ホームボタンを長押しすると 音声認識「Siri」が起動します。

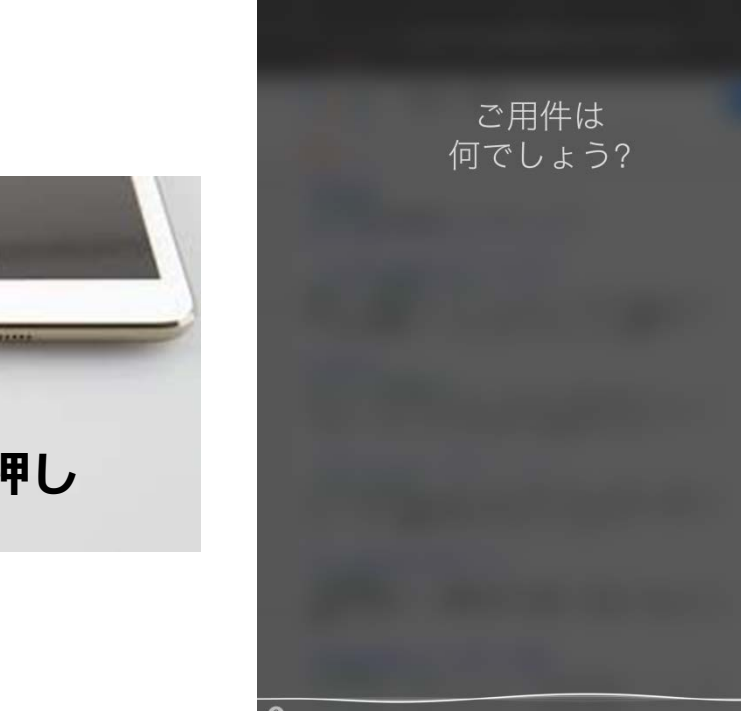

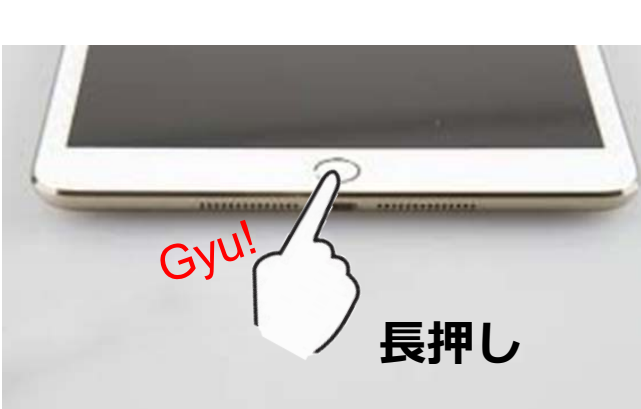

特定非営利活動法人信州ソフトウエア協会

## Siriで音声入力してみよう

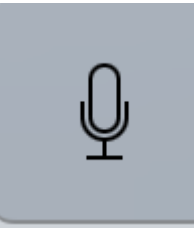

### Siriの音声認識に 「明日の天気は?」 と云ってみてください。 明日の天気が表示されます。

| ad 🗟 |                | 12:43            |             | 🕇 充電していません 🔜              |
|------|----------------|------------------|-------------|---------------------------|
|      | 2014年10月29日までの | 平谷村の天気です:        |             |                           |
|      |                | 平谷村              |             |                           |
|      |                | 16°              |             |                           |
|      | 日曜日今日          |                  | 16 6        |                           |
|      | 月曜日            |                  | 15 6        |                           |
|      | 火曜日            | <del>,.</del> .  | 16 12       |                           |
|      | 水曜日            |                  | 14 7        |                           |
|      | 木曜日            | <b>.</b>         | 16 5        |                           |
|      | 金曜日            | *                | <b>16</b> 4 |                           |
|      | 土曜日            | *                | <b>16</b> 4 |                           |
|      | 日曜日            | <b></b>          | 17 7        |                           |
|      | 月曜日            | <b></b> .        | 16 7        |                           |
|      | 火曜日            | *                | 16 6        |                           |
|      | 水曜日            |                  | 16 6        |                           |
|      |                |                  |             | The<br>Weathir<br>Charmel |
|      |                |                  |             |                           |
|      |                |                  |             |                           |
|      |                |                  |             |                           |
|      |                |                  |             |                           |
| 2    |                | $( \mathbf{Q} )$ |             |                           |
| -    |                |                  |             |                           |

ご用件はなんでしょう?

#### 1.Siriを動かす

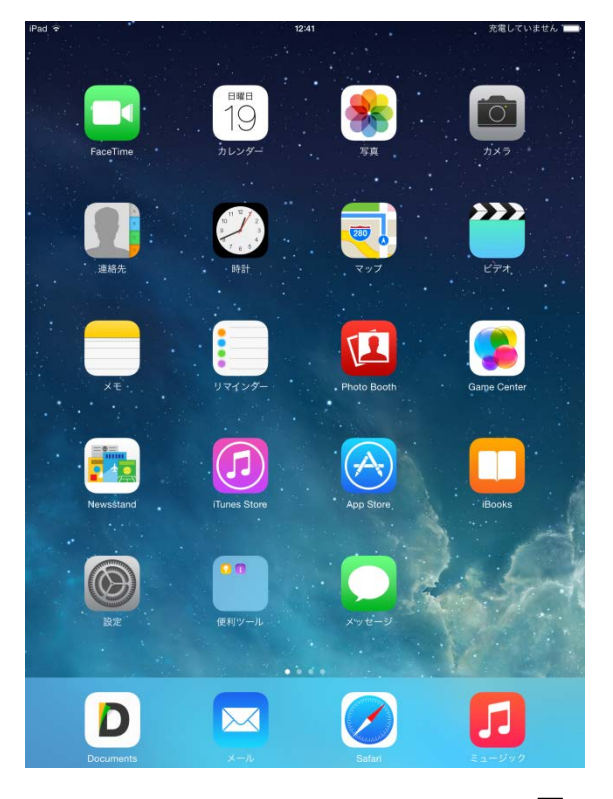

メニュー画面でホームボタンを**長 押し**します。 2.用件を音声で伝える

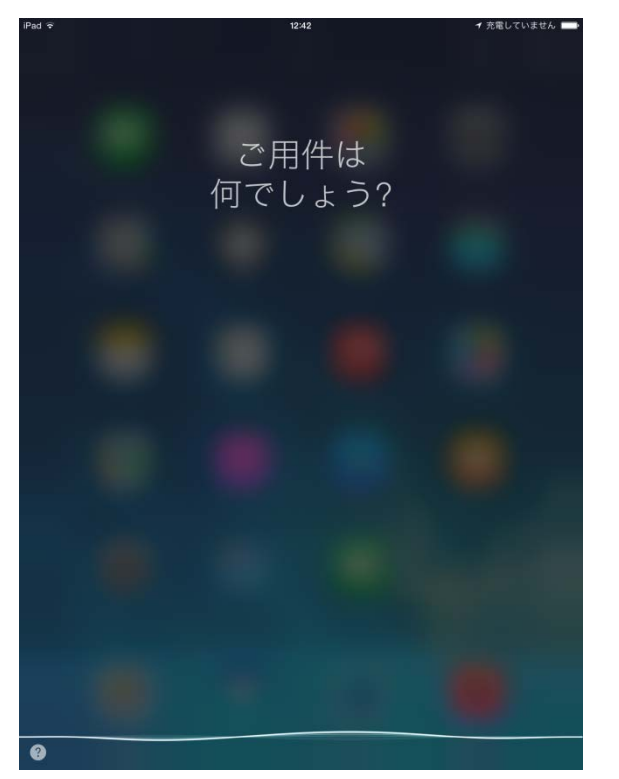

「明日の天気は?」と問い掛け ます。

#### 3.結果が表示される

| iPad 후 |                             | 12:43                | ┩ 充電していません ━━>        |
|--------|-----------------------------|----------------------|-----------------------|
|        | 2014年10月29日までの <sup>3</sup> |                      |                       |
|        |                             | 平谷村                  |                       |
|        |                             | 晴れ                   |                       |
|        |                             | $1 \bigcirc^{\circ}$ |                       |
|        |                             | $ \bigcirc$          |                       |
|        | 日曜日今日                       |                      | 16 6                  |
|        | 月曜日                         | <b>.</b>             | 15 6                  |
|        | 火曜日                         | <b>•</b>             | 16 12                 |
|        | 水曜日                         | <del></del>          | 14 7                  |
|        | 木曜日                         | <b>a</b>             | 16 5                  |
|        | 金曜日                         |                      | 16 4                  |
|        | 土曜日                         | -                    | 16 4                  |
|        | 日曜日                         |                      | 17 7                  |
|        | 月曜日                         |                      | 16 7                  |
|        | 火曜日                         | *                    | 16 6                  |
|        | 水曜日                         |                      | 16 6                  |
|        |                             |                      | The Westman Character |
|        |                             |                      |                       |
|        |                             |                      |                       |
|        |                             |                      |                       |
|        |                             |                      |                       |
| 0      |                             | <u> </u>             |                       |

結果が表示されます。 終了するにはホームボタンを押し ます。

## ヒマな時は「Siri」と遊ぼう!

#### Siri は色々なことをしゃべります。

「明日の双子座の運勢は?」 「早口言葉を言ってみて」 「何か歌って」

・・・などなど、タブレットと遊んで下さいね!

## 知っていると便利! 強制終了

2.再起動する

#### 1.強制終了する

「何をやっても動かなくなった」な どのとき、この強制終了の方法 を使います。

iPad本体右上の電源ボタンを長 押しすると、画面上部に「スライ ドで電源オフ」の表示が出ます。 文字の部分をスライドして完了 です。

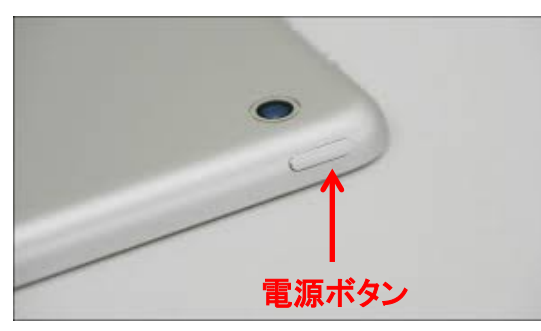

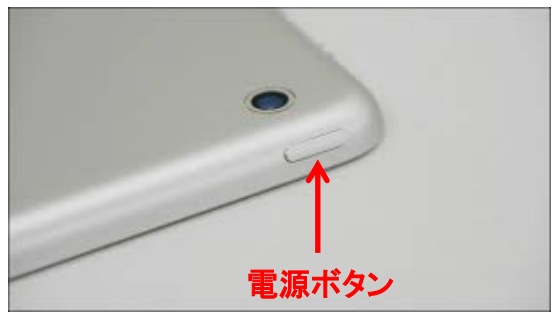

強制終了したあと、再起動する 方法です。

iPad本体右上の電源ボタンを長 押しすると、appleのマークが表 示されます。 これで再起動は完了です。 パソコンと異な り、タブレットは 電源を切っても 壊れません。!

## タブレットの充電方法

#### バッテリーの残量表示

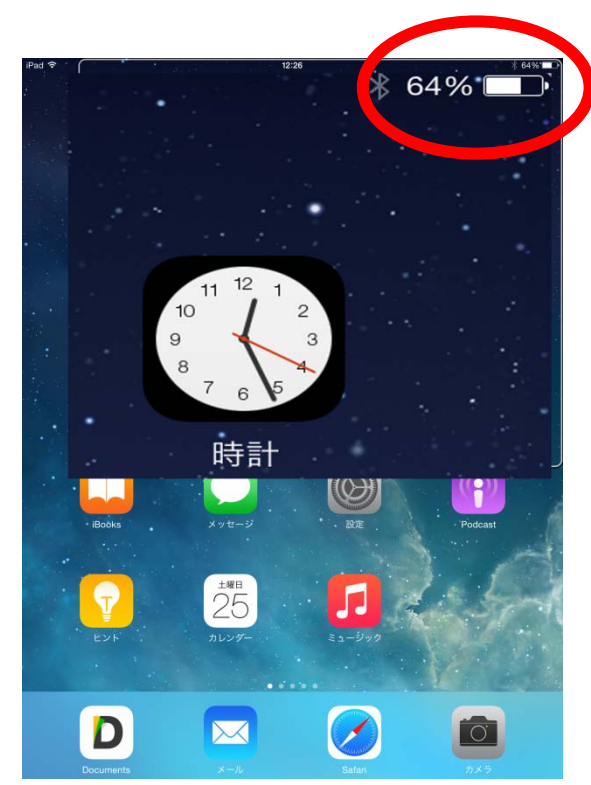

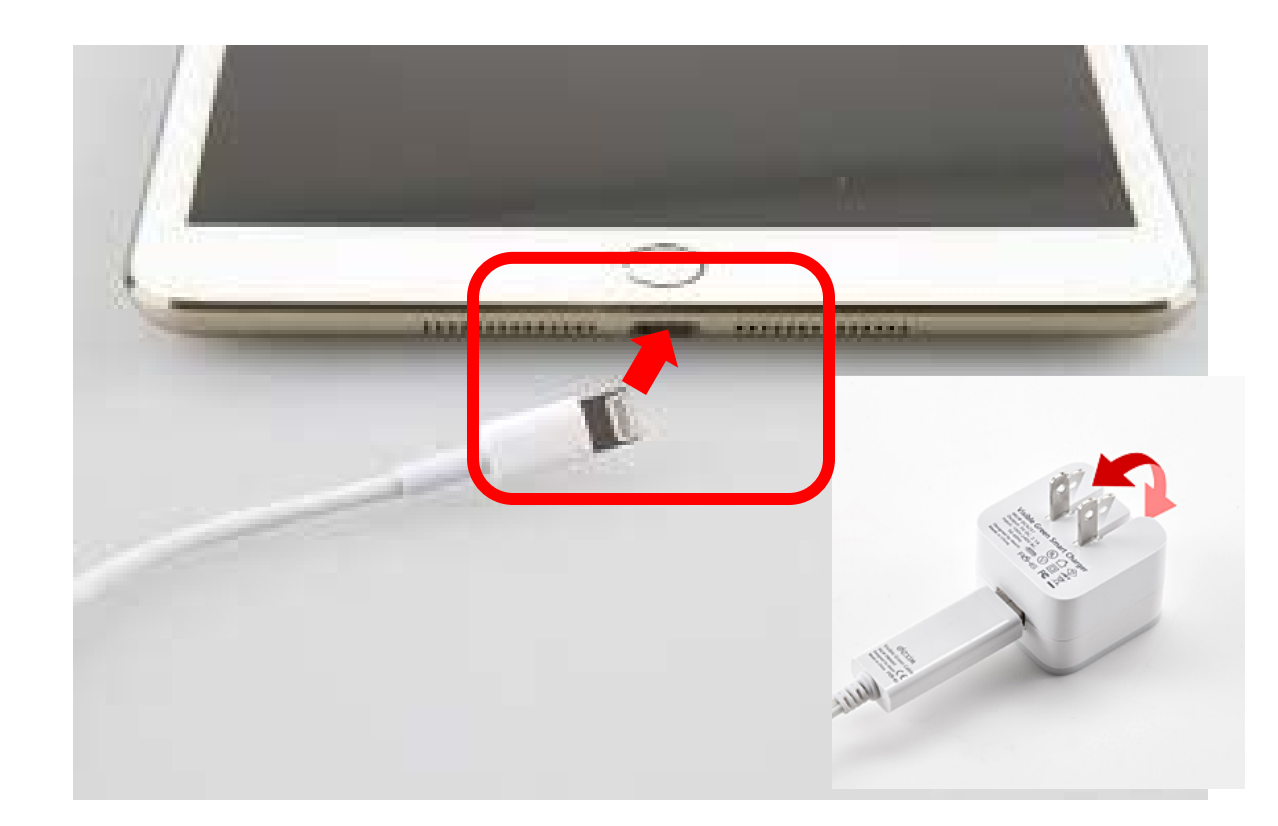

## バッテリーの充電は専用ACアダプターを利用

特定非営利活動法人信州ソフトウエア協会

## 動画でおさらいしましょう

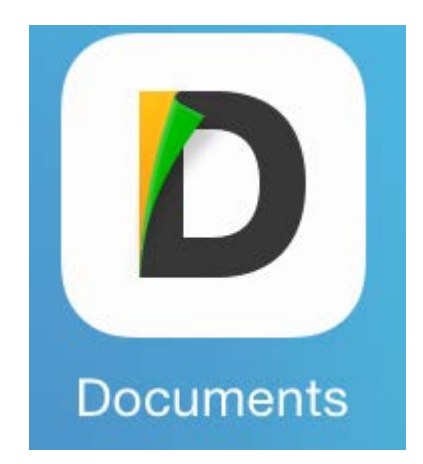

## いままで学んできたことを動画でおさらいしましょう。

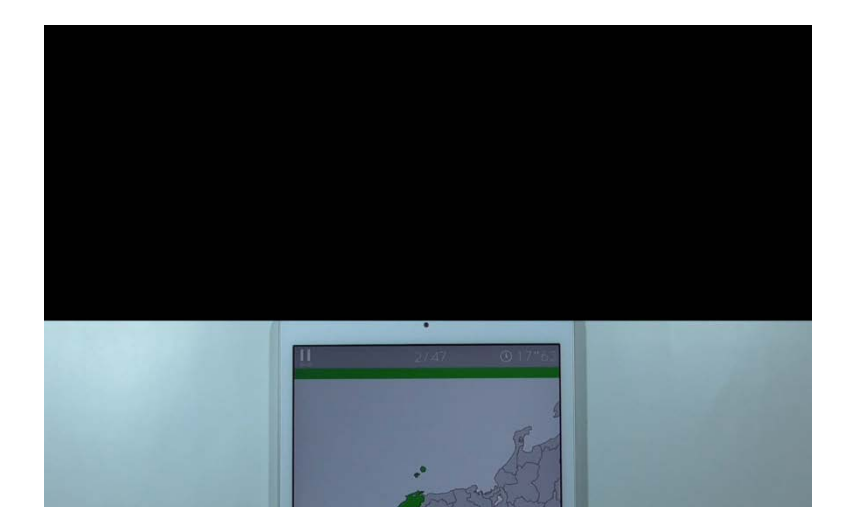

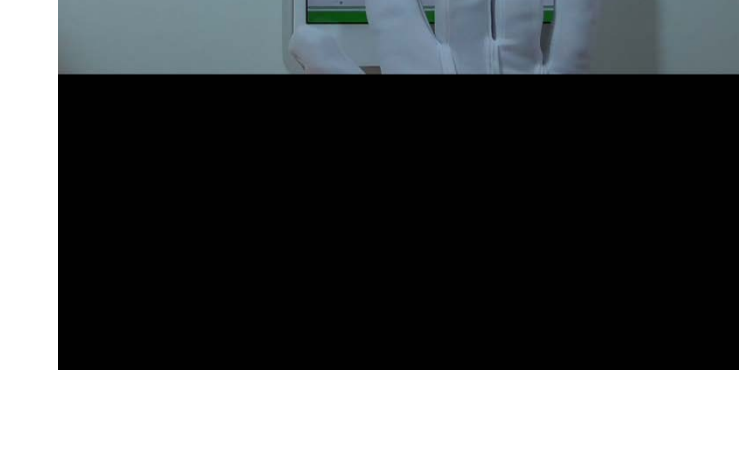

## 動画を選んで再生する

#### 1.動画テキストを選ぶ

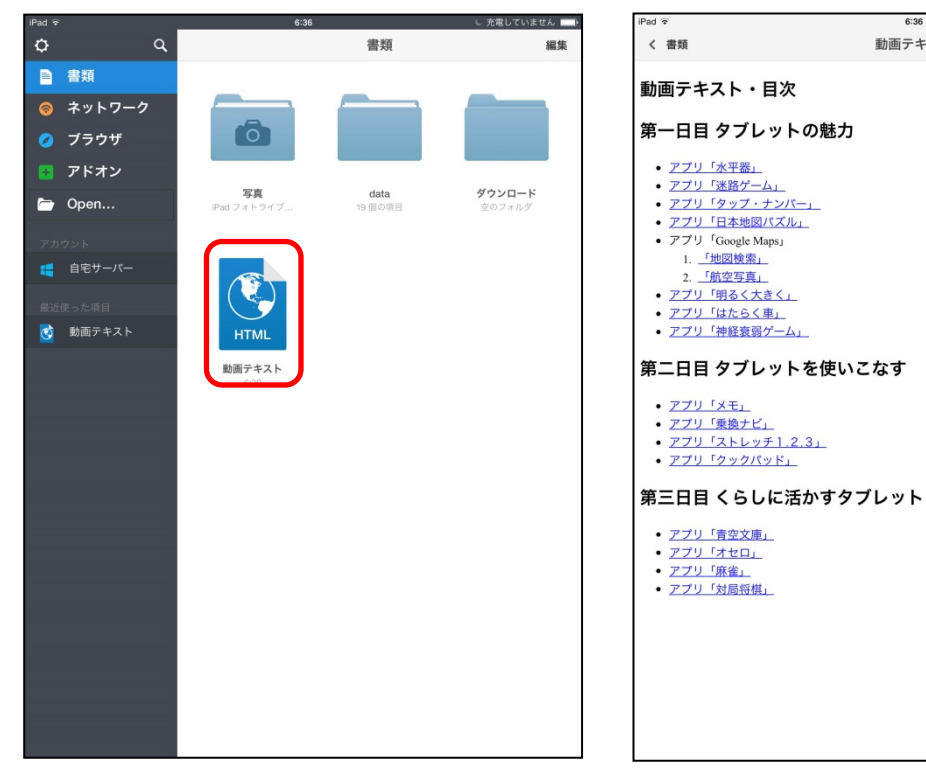

メニューから「動画テキスト」をタッ プします。

目次から再生したい動画を選択 (タップ)します。 ここでは「日本地図パズル」を選 択しました。

2.目次から動画を選ぶ

6:36

動画テキスト

特定非営利活動法人信州ソフトウエア協会

見終わったら黒い部分をタップし てタブレット上部の「完了」をタッ プします。 続いて同じ位置に表示される「く ホームビデオ」をタップします。

35

3.動画が再生される

充電していません

Q [] 1

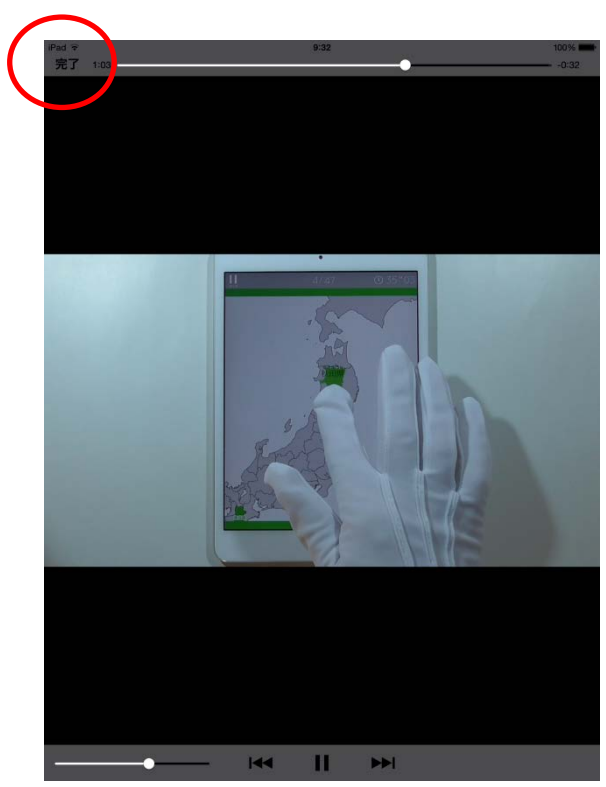

# ありがとう ございました